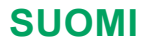

# **Glucoven** ičan com 03 käyttöopas

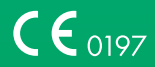

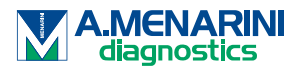

## SISÄLLYSLUETTELO

| SISÄ                                                                                     | ALLYSLUETTELO                                    | 2  |  |  |
|------------------------------------------------------------------------------------------|--------------------------------------------------|----|--|--|
| VASTUUVAPAUSLAUSEKE                                                                      |                                                  |    |  |  |
| TÄRKEITÄ TURVALLISUUSTIETOJA                                                             |                                                  |    |  |  |
| GlucoMen <sup>®</sup> iCan -jatkuvan glukoosinseurantajärjestelmän<br>(CGM) käyttöönotto |                                                  |    |  |  |
| Resi                                                                                     | urssit                                           | (  |  |  |
| Osic                                                                                     | o 1: Järjestelmän yleiskatsaus                   | 8  |  |  |
| 1.1                                                                                      | Järjestelmän kuvaus                              | 9  |  |  |
| 1.2                                                                                      | Käyttötarkoitus                                  | 11 |  |  |
| 1.3                                                                                      | Käyttöturvallisuus                               | 12 |  |  |
| Osio 2: Anturin käynnistäminen 20                                                        |                                                  |    |  |  |
| 2.1                                                                                      | Valmistele anturi                                | 21 |  |  |
| 2.2                                                                                      | Valitse asetuskohta                              | 26 |  |  |
| 2.3                                                                                      | Muodosta laitepari anturin ja lähettimen välille | 27 |  |  |
| 2.4                                                                                      | Aseta anturi                                     | 29 |  |  |
| 2.5                                                                                      | Anturin lämmittäminen                            | 36 |  |  |
| Osic                                                                                     | 9 3: iCan o3 CGM -tuloksien ymmärtäminen         | 37 |  |  |
| 3.1                                                                                      | Aloitusnäytön yleiskatsaus                       | 38 |  |  |
| 3.2                                                                                      | Glukoositiedot                                   | 38 |  |  |
| 3.3                                                                                      | Navigointi- ja tilapalkki                        | 43 |  |  |
| 3.4                                                                                      | Tapahtumat                                       | 44 |  |  |
| 3.5                                                                                      | Hälytykset                                       | 47 |  |  |
| 3.6                                                                                      | iCan Access                                      | 56 |  |  |

| Osio  | 4: Hoitopäätökset                                  | 58 |  |
|-------|----------------------------------------------------|----|--|
| 4.1   | Keskustele terveydenhuollon ammattilaisten kanssa  | 59 |  |
| 4.2   | Milloin käyttää verensokerimittaria                | 59 |  |
| 4.3   | CGM-järjestelmän käyttö hoitopäätösten tekemisessä | 59 |  |
| Osio  | 5: Käyttökerran lopettaminen                       | 61 |  |
| 5.1   | Lopeta anturin käyttökerta                         | 62 |  |
| 5.2   | Poista anturi                                      | 63 |  |
| 5.3   | Aloita uuden anturin käyttökerta                   | 63 |  |
| Liite | A: Vianmääritys                                    | 64 |  |
| Liite | B Turvallisuus ja lentomatkustaminen               | 68 |  |
| Liite | C CGM-järjestelmän ylläpitoohjeet                  | 69 |  |
| Liite | D: Tekniset tiedot                                 | 73 |  |
| Liite | E Symbolit                                         | 80 |  |
| Liite | Liite F. Hälytykset, värinähälytykset ja äänet     |    |  |
| Sana  | sto                                                | 90 |  |

## VASTUUVAPAUSLAUSEKE

©2024 Sinocare Inc.

Yhdysvaltain ja kansainvälisiä patentteja on haettu. Kaikki oikeudet pidätetään.

Kaikki tavaramerkit ja tekijänoikeudet ovat omistajiensa omaisuutta.

Bluetooth<sup>®</sup>-sanamerkki ja -logot ovat Bluetooth SIG, Inc.:n omistamia rekisteröityjä tavaramerkkejä, ja Sinocare Inc. käyttää näitä tavaramerkkejä lisenssin alaisena. Muut tavaramerkit ja kauppanimet ovat niiden omistajiensa tavaramerkkejä ja kauppanimiä.

Apple, Apple-logo, iPhone ja iPod touch ovat Apple Inc.:n tavaramerkkejä, jotka on rekisteröity Yhdysvalloissa sekä muissa maissa. APP Store on Apple Inc.:n palvelumerkki.

Android on Google LLC:n tavaramerkki. Google Play ja Google Play -logo ovat Google LLC:n tavaramerkkejä.

## TÄRKEITÄ TURVALLISUUSTIETOJA

Lue käyttöohjeet ennen GlucoMen<sup>®</sup> iCan -jatkuvan glukoosinseurantajärjestelmän (CGM) käyttöä. Käyttöohjeissa on käyttöohjeiden lisäksi tärkeitä turvallisuustietoja. Keskustele terveydenhuollon ammattilaisen kanssa siitä, miten iCan CGM -mittarin antamia tietoja voi käyttää diabeteksen hallinnassa.

Jos iCan CGM -järjestelmää ja sen osia ei käytetä käyttöohjeiden ja kaikkien käyttöaiheiden, vasta-aiheiden, varoitusten, varotoimien ja varoitusten mukaisesti, seurauksena voi olla vakavan hypoglykemia- (matala verensokeri) tai hyperglykemiatapauksen (korkea verensokeri) huomaamatta jääminen ja/tai loukkaantumiseen johtava hoitopäätös. Jos glukoosihälytykset ja iCan CGM -järjestelmän tulokset eivät vastaa oireitasi tai odotuksiasi, käytä verensokerimittaristasi saatua verensokeriarvoa diabeteksen hoitopäätösten tekemiseen. Hakeudu tarvittaessa lääkärin hoitoon.

Kaikista iCan CGM -järjestelmään liittyvistä vakavista vaaratilanteista on ilmoitettava A. Menarini Diagnosticsille ja sen jäsenvaltion toimivaltaiselle viranomaiselle, johon olet sijoittautunut, tai Swissmedicille.

## GlucoMen<sup>®</sup> iCan -jatkuvan glukoosinseurantajärjestelmän (CGM) käyttöönotto

GlucoMen<sup>®</sup> iCan -jatkuva glukoosinseurantajärjestelmä (malli: o3, mahdollistaa iäliempänä CGM) kattavamman iCan kuvan glukoosinhallinnasta kuin pelkkä verensokerin (BG) seuranta. Anturin avulla voit saada jopa 480 anturin mittaamaa glukoosilukemaa (SG), 24 tävdentäen verensokeritarkastusten aikana väliset aiat. tunnin CGM-hälytykset ilmoittavat korkeista ja matalista glukoosiarvoista.

Kaaviot ja kehityssuuntanuolet osoittavat glukoositasojen vaihtelunopeuden Näiden käyttöohjeiden (joita kutsutaan myös käyttöoppaaksi) ja -suunnan. auttaa sinua ymmärtämään iCan -jatkuvan tarkoituksena on glukoosinseurantajärjestelmän (CGM-järjestelmä) käyttöönotto ja toiminta. Löydät tarvitsemasi tiedot käyttämällä käyttöoppaan alussa olevaa sisällysluetteloa sekä käyttöoppaan lopussa olevaa hakemistoa. Käyttöoppaan lopusta löydät myös termien sanaston.

Seuraavassa taulukossa kuvataan tiettyjä tässä käyttöoppaassa käytettyjä termejä, huomioita ja käsitteitä.

| Huomio           | Kuvaus                                                                                                    |  |
|------------------|----------------------------------------------------------------------------------------------------|--|
| Huomaa           | Antaa hyödyllistä lisätietoa.                                                                                                    |  |
| VAROITUS         | Ilmoittaa mahdollisesta vaaratilanteesta,<br>joka voi johtaa vähäiseen tai keskisuureen<br>loukkaantumiseen tai laitteen vaurioitumiseen,<br>jos vaaratilannetta ei vältetä.                                                         |  |
| VAARA            | Ilmoittaa mahdollisesta vaaratilanteesta, joka<br>voi johtaa kuolemaan tai vakavaan loukkaan -<br>tumiseen, jos vaaratilannetta ei vältetä. Se voi<br>myös kuvata mahdollisia vakavia haittavaiku-<br>tuksia ja turvallisuusriskejä. |  |
| Lihavoitu teksti | Käytetään ilmaisemaan näytön kohteita ja<br>painikkeita. Esimerkiksi Jatka valitsemalla<br>Seuraava.                                                                                                    |  |

## Resurssit

## <u>Opastusvide</u>o:

Opastusvideomme opastaa sinua ensimmäisessä anturin käyttökerrassa, mukaan lukien näyttölaitteen valinta, anturin asettaminen ja hälytysten käyttö.

Opastusvideo on saatavilla osoitteessa: www.glucomen.com

## Sovelluksessa on mukana käyttöopastusvideot:

Sovellusvideoiden avulla voit oppia seuraavat asiat:

- Yleiskatsaus: Ota selvää, miten CGM-järjestelmäsi näyttää anturin mittaaman glukoosilukeman, sen kehityssuunnan sekä aiemman glukoositason.
- Anturin asettaminen: Opastaa anturin asettamisessa.

Voit katsoa näitä videoita sovelluksen määrittämisen yhteydessä tai milloin tahansa siirtymällä kohtaan Asetukset > Ohje > Videot.

## Oppaat:

- Pikaopas: opastaa näyttölaitteiden määrittämisessä, anturin asettamisessa ja ensimmäisen anturin käyttökerran aloittamisessa. Löydät sen iCan-laatikosta.
- Käyttöohjeet (Käyttöopas): Tämä käyttöopas toimii tietosanakirjana. Se tarjoaa kattavimman yleiskatsauksen iCan-järjestelmästä, kuvailee ominaisuudet yksityiskohtaisesti, esittää tärkeitä turvallisuustietoja ja paljon muuta.

Molemmat oppaat löytyvät osoitteesta www.glucomen.com.

## OSIO 1: JÄRJESTELMÄN YLEISKATSAUS

- Järjestelmän kuvaus
- Käyttötarkoitus
- Käyttöturvallisuus

## 1.1 Järjestelmän kuvaus

Kiitos, että valitsit GlucoMen<sup>®</sup> iCan -jatkuvan glukoosinseurantajärjestelmän (malli: o3, jäljempänä iCan CGM). iCan CGM -järjestelmään kuuluu kolme pääkomponenttia: anturipakkaus, Bluetooth Low Energy (BLE) -lähetinpakkaus ja mobiilisovellus (sovellus).

iCan CGM-järjestelmä tarjoaa reaaliaikaiset glukoositasotiedot, ja voit jatkuvasti tarkastella anturin mittaamia glukoosiarvoja valitsemallasi mobiililaitteella. Järjestelmä seuraa glukoositasoja 3 minuutin välein mittaamalla glukoosin määrää kudosnesteessä. Ihoon asetettu anturi lähettää glukoositulokset lähettimeen, ja lähetin lähettää glukoositulokset edelleen iCan -jatkuvan glukoosinseurantajärjestelmän sovellukseen (CGM-sovellus). Sovellus näyttää sitten glukoositasot ja pitkän aikavälin glukoosiarvojen kehityssuunnat. Sovellus antaa myös hälytyksiä, jos glukoositasot ovat vaarallisella alueella tai niiden ennustetaan liikkuvan vaaralliselle alueelle.

iCan CGM -järjestelmä havaitsee myös kehityssuuntia ja seuraa malleja ja auttaa havaitsemaan hyperglykemian ja hypoglykemian jaksot, mikä helpottaa sekä akuutin että pitkän aikavälin hoidon mukauttamista. Järjestelmän tulosten tulkitseminen tulee perustua glukoosiarvojen kehityssuuntiin ja useisiin peräkkäisiin tuloksiin ajan mittaan.

Huomaa: Lue kaikki näissä käyttöohjeissa annetut ohjeet ennen järjestelmän käyttöä.

## 1.1.1 Laitekomponentit

| Kuva                                                                                          | Nimi                | Toiminta                                                                                                    |
|-----------------------------------------------------------------------------------------------|---------------------|----------------------------------------------------------------------------------------------------|
| A Cartan                                                                                      | Anturipakkaus       | Tämä on steriili pakkaus, jossa<br>anturi säilytetään. Anturipakkaus<br>on suunniteltu kertakäyttöiseksi.                                                                                                    |
| Painike<br>Turvakytkin<br>Asetinlaite<br>Asetinlaite<br>(sisällä on<br>sisäänvedettävä neula) | Anturin asetinlaite | Anturin asetinlaite auttaa<br>asettamaan anturin ihon alle.<br>Siihen kuuluu ihon<br>puhkaisemiseen tarkoitettu<br>neula, jolla joustava anturin<br>kärki voidaan viedä ihon alle.<br>Kun anturi on asetettu, neula<br>vetäytyy takaisin suojukseen.<br>Neula ei siis jää<br>paikalleen.Anturia voi käyttää<br>jopa 15 päivän ajan.<br>Lisätietoja anturin käytöstä<br>löytyy luvusta 2. |
| Lähetin<br>Lähetinalusta                                                                      | Lähetinpakkaus      | Lähetin napsahtaa kiinni<br>anturiin ja lähettää<br>reaaliaikaiset glukoosilukemat<br>langattomasti yhteensopivaan<br>näyttölaitteeseen Bluetoothin<br>kautta. Käytön yhteydessä<br>lähetintä ei tarvitse poistaa<br>alustalta.<br>Lisätietoja lähettimen käytöstä<br>löytyy luvusta 2.                                                                                                  |

## 1.1.2 iCan CGM -sovellus

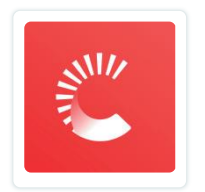

iCan CGM -sovellus toimii näyttönä iCan CGM -järjestelmälle ja tukee Android- ja iOS-laitteita (mobiililaitteita). Sovellus on saatavilla Google Playstä (Android), App Storesta (iOS) ja Huawei AppGallerystä. Luettelo yhteensopivista mobiililaitteista on saatavilla osoitteessa www.glucomen.com.

VAARA: iCan CGM -sovelluksen antamien hälytysten puute voi johtaa siihen, että matalia ja korkeita glukoositasoja ei havaita. Noudata näissä käyttöohjeissa annettuja ohjeita ja turvallisuusvaroituksia varmistaaksesi, että saat hälytykset tarkoituksenmukaisesti.

## 1.2 Käyttötarkoitus

GlucoMen® iCan-jatkuva glukoosinseurantajärjestelmä (jäljempänä iCan CGM) on reaaliaikainen, jatkuva glukoosinseurantalaite, joka on tarkoitettu glukoositason mittaamiseen yli 2-vuotiaiden soluvälinesteestä. Sen tarkoituksena on korvata sormenpäästä tehtävät verensokerimittaukset diabeteksen hoitopäätösten tekemisessä.

iCan CGM -järjestelmä havaitsee myös kehityssuuntia ja seuraa malleja ja auttaa havaitsemaan hyperglykemian ja hypoglykemian jaksot, mikä helpottaa sekä akuutin että pitkän aikavälin hoidon mukauttamista. iCan CGM -järjestelmän tulosten tulkitseminen tulee perustua glukoosiarvojen kehityssuuntiin ja useisiin peräkkäisiin lukemiin ajan mittaan.

iCan CGM -järjestelmää voidaan käyttää vastaavalla sovelluksella varustettujen älylaitteiden kanssa. Sovelluksen avulla käyttäjä ohjaa manuaalisesti hoitopäätöksiä koskevia toimia.

## 1.3 Käyttöturvallisuus

Tämä osio sisältää tärkeitä turvallisuustietoja, kuten käyttöaiheet, vasta-aiheet, turvallisuusvaroitukset, mahdolliset haittavaikutukset sekä ohjeet järjestelmän suojaamiseksi säteilyaltistuksen aiheuttamilta vaurioilta.

## 1.3.1 Vasta-aiheet

- Älä käytä iCan CGM -järjestelmää, jos olet raskaana, saat dialyysihoitoa, sinulla on sydämentahdistin tai jos olet vakavasti sairas. Näiden väestöryhmien yleisten terveystilojen ja lääkitysten vaikutuksia järjestelmän suorituskykyyn ei tunneta. iCan CGM -järjestelmän tulokset voivat olla virheellisiä näissä väestöryhmissä.
- Ei sovellu käytettäväksi MK-kuvausten/TT-kuvausten/diatermian yhteydessä. Älä käytä iCan CGM-järjestelmää (anturia, lähetintä, vastaanotinta tai mobiililaitetta) magneettikuvauksessa (MK), tietokonetomografiassa (TT) tai korkeataajuisen vaihtovirran kohdistushoidossa (diatermia).

iCan CGM -järjestelmää ei ole testattu näissä käyttötilanteissa. Magneettikentät ja lämpö voivat vahingoittaa iCan CGM -järjestelmän komponentteja, jolloin se saattaa näyttää virheellisiä anturin mittaamia glukoosituloksia tai estää hälytysten antamisen. Ilman iCan CGM -tuloksia tai -hälytysilmoituksia saatat jäädä huomaamatta vakavan matalan tai korkean glukoositason tapahtuman.

Suosittelemme, että yrität ajoittaa toimenpiteen lähelle anturin käyttökerran päättymistä, jotta et tarvitse ylimääräistä anturia ja saat parhaan mahdollisen hyödyn sen hetkisestä käyttökerrasta. Kysy lääkäriltäsi järjestelmän käytöstä muiden lääketieteellisten toimenpiteiden yhteydessä.

Ota verensokerimittari mukaasi, kun menet toimenpiteeseen.

 Älä käytä jatkuvaa glukoosinseurantajärjestelmää iCan CGM, jos kärsit verihyytymähäiriöistä tai jos syöt verenohennuslääkkeitä.

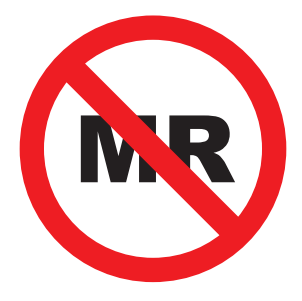

## **EI MK-TURVALLINEN**

## 1.3.2 Turvallisuusvaroitukset

## 1.3.2.1 Turvallisuusvaroitukset

## VAARAT:

• Älä jätä huomioimatta matalan/korkean verensokerin oireita.

Älä jätä huomioimatta oireita, jotka voivat johtua matalasta tai korkeasta verensokerista. Pidä verensokerimittari mukanasi. Jos oireesi eivät vastaa anturin antamia glukoosituloksia tai epäilet, että tuloksesi ovat virheellisiä, tarkista tulos tekemällä sormenpäätesti verensokerimittarilla. Jos sinulla on oireita, jotka eivät vastaa glukoosituloksiasi, ota yhteys terveydenhuollon ammattilaiseen.

- Jos iCan CGM -järjestelmä ei näytä numeroa tai nuolta tai tulokset eivät vastaa oireitasi, käytä verensokerimittaria diabeteksen hoitopäätösten tekemiseen.
- Potilas on tarkoitettu käyttäjä. Tähän laitteeseen ei saa tehdä muutoksia.

- Älä käytä iCan CGM -järjestelmää, jos olet raskaana, saat dialyysihoitoa, sinulla on sydämentahdistin tai jos olet vakavasti sairas. Näiden väestöryhmien yleisten terveystilojen ja lääkitysten vaikutuksia järjestelmän suorituskykyyn ei tunneta. iCan CGM -järjestelmän tulokset voivat olla virheellisiä näissä väestöryhmissä.
- Turvallisuussyistä 2–11-vuotiaiden lasten kohdalla CGM-laitteen asennuksen saa suorittaa vain hoitaja, jonka on seurattava lapsen glukoositasoa käytön aikana. CGM-laitetta käyttävän lapsen hoitajan on aina pidettävä mukanaan laitteeseen yhdistettyä matkapuhelinta ja avattava sovellus usein glukoosilukemien tarkistamiseksi ja lapsen glukoositason muutosten seuraamiseksi.

## 1.3.2.2 Sovellus ja mobiililaite

- Kun otat käyttöön uuden anturin, et saa CGM-tuloksia tai hälytyksiä anturin kahden tunnin lämpenemisjakson aikana. Tänä aikana käytä verensokerimittaria diabeteksen hoitopäätösten tekemiseen.
- Varmista, että Bluetooth on käytössä, vaikka mobiililaitteesi olisi lentokonetilassa. Jos Bluetooth on pois käytöstä, et saa anturin mittaamia glukoositietoja etkä hälytyksiä.
- Älä käytä iCan CGM -sovellusta, jos mobiililaitteen näyttö tai kaiuttimet ovat vaurioituneet. Jos mobiililaitteesi on vahingoittunut tai kadonnut, et välttämättä saa anturin mittaamien glukoositasojen hälytyksiä, eikä anturin mittaamia glukoositietoja välttämättä näytetä oikein.
- iCan CGM -sovelluksen hälytykset kuuluvat kuulokkeista, kun kuulokkeet on liitetty. Jos jätät kuulokkeet liitetyiksi, kun niitä ei käytetä, et ehkä kuule anturin mittaamien glukoositasojen hälytyksiä.
- Jos mobiililaitteesi käynnistyy uudelleen, iCan CGM -sovellus ei välttämättä käynnisty automaattisesti uudelleen. Jos et avaa sovellusta uudelleen, et ehkä saa anturin mittaamien glukoositasojen hälytyksiä. Varmista aina, että avaat sovelluksen mobiililaitteen uudelleenkäynnistämisen jälkeen.

## 1.3.2.3 Lähetin

- Älä käytä laitetta, jos havaitset lähettimessä halkeamia, hilseilyä tai vaurioita. Vaurioitunut lähetin voi aiheuttaa sähköiskun aiheuttamia vammoja ja saattaa aiheuttaa sen, että iCan CGM -järjestelmä ei toimi oikein.
- Älä anna lasten tai lemmikkien laittaa pieniä osia suuhunsa. Tämä tuote aiheuttaa tukehtumisvaaran pienille lapsille ja lemmikeille.
- Älä käytä lähetintä sellaisten sähkölaitteiden lähellä, jotka voivat aiheuttaa häiriöitä järjestelmän normaaliin toimintaan. Lisätietoja sähkölaitteista, jotka voivat häiritä järjestelmän normaalia toimintaa, on liitteessä D.
- ÄLÄ käytä lähetintä syttyvien nukutusaineiden tai räjähtävien kaasujen läheisyydessä.
- Älä hävitä lähetintä virheelliseen jäteastiaan äläkä altista sitä äärimmäiselle kuumuudelle. Lähettimessä on paristo, joka voi syttyä ja aiheuttaa loukkaantumisen.

## 1.3.2.4 Anturi

- Älä jätä huomioimatta rikkoutunutta tai irronnutta anturin kärkeä. Anturin kärki voi jäädä ihon alle. Jos näin tapahtuu, ota yhteyttä asiakaspalveluumme sähköpostitse tai terveydenhuollon ammattilaiseen. Jos anturin kärki irtoaa ihon alle etkä näe sitä, älä yritä poistaa sitä. Hakeudu lääkärin hoitoon tai ota yhteyttä asiakaspalveluumme sähköpostitse.
- Säilytä iCan CGM -järjestelmää 2–30 °C:ssa. Älä säilytä anturipakkausta pakastimessa.
- Älä käytä anturia sen viimeisen käyttöpäivän jälkeen, koska se voi antaa virheellisiä tuloksia. Viimeinen käyttöpäivä on merkitty muodossa VVVV-KK (vuosi-kuukausi) anturin pakkaustarrassa olevan tiimalasisymbolin viereen.

- Älä käytä anturia, jos sen steriili pakkaus on vahingoittunut tai avattu, koska se voi aiheuttaa infektion.
- Älä avaa steriiliä pakkausta, ennen kuin olet valmis asettamaan anturin, koska anturi voi kontaminoitua.
- Jos anturi aiheuttaa ihoreaktioita, ota yhteyttä terveydenhuollon ammattilaiseen ja tiedustele laitteen käytön jatkamisesta.

#### 1.3.2.5 Verenvuoto

- Anturi on asetettava niin, että se ulottuu kudosnesteeseen, joten sen on neulan avulla läpäistävä runsaasti verisuonia sisältävä verinahka.
- Näiden verisuonten läpäiseminen voi aiheuttaa verenvuotoa, jos neula lävistää ne. Jos anturi asetetaan liian syvälle ihon alle, tämä voi myös aiheuttaa verenvuotoa. Varmista, että et käytä liikaa voimaa, kun asetat anturin asetinlaitteen avulla.
- · Jos verenvuotoa ilmenee, toimi seuraavasti:
  - Paina tasaisesti anturin päälle asetettua steriiliä sideharsoa tai puhdasta liinaa enintään kolmen minuutin ajan.
  - Jos verenvuoto tyrehtyy, yhdistä sovellus anturiin.
  - Jos verenvuoto ei tyrehdy, poista anturi ja puhdista alue steriilillä sideharsolla. Aseta uusi anturi eri kohtaan vähintään 7 cm:n (3 tuuman) päähän verenvuotokohdasta.

## 1.3.3 Varotoimet

#### 1.3.3.1 Yleiset varotoimet

- Älä altista iCan CGM -järjestelmää hyönteiskarkotteille tai aurinkovoiteille. Kosketus näiden ihonhoitotuotteiden kanssa voi vahingoittaa CGMjärjestelmää.
- Älä käytä iCan CGM -järjestelmää porealtaassa.
- Jos havaitset merkittävää ihoärsytystä anturin ympärillä tai sen alla, poista anturi ja lopeta CGM-järjestelmän käyttö. Ota yhteyttä terveydenhuollon ammattilaiseen, ennen kuin jatkat CGM-järjestelmän käyttöä.
- CGM-järjestelmä on suunniteltu kertakäyttöiseksi. Uudelleenkäyttö voi aiheuttaa ongelmia glukoositulosten saamisessa ja tulehduksen.
- Laitteen seurantatuloksia voidaan käyttää vain vertailukohtana diabeteksen apudiagnostiikassa, ei kliinisen diagnoosin perustana.
- Jos tunnet polttavaa tunnetta tai epämukavuutta, poista CGM- järjestelmä välittömästi.

#### 1.3.3.2 Verensokerin tarkistaminen

Kudosnesteen glukoositasot voivat poiketa verensokeritasoista, mikä voi tarkoittaa, että anturin mittaamat glukoositulokset poikkeavat verensokerimittauksista. Saatat huomata tämän eron silloin, kun verensokerisi muuttuu nopeasti, esimerkiksi syömisen, insuliinin ottamisen tai liikunnan jälkeen. Jos epäilet, että tuloksesi on virheellinen, tarkista tulos tekemällä sormenpäätesti verensokerimittarilla.

#### 1.3.3.3 Valmistautuminen ennen käyttöönottoa

- Puhdista ja kuivaa kätesi sekä asetuskohta ennen anturin asettamista. Pese kätesi saippualla ja vedellä (ei geelipuhdistusaineilla), ja kuivaa ne ennen anturipakkauksen avaamista. Jos kätesi ovat likaiset, kun asetat anturin, bakteereita voi joutua asetuskohtaan ja voit saada infektion.
- Puhdista asetuskohta alkoholipyyhkeillä infektioiden ehkäisemiseksi. Älä aseta anturia ennen kuin ihosi on kuiva. Jos asetuskohta ei ole puhdas tai täysin kuiva, vaarana on infektio tai lähettimen huono kiinnittyminen.
- Varmista, ettei ihollasi ole hyönteiskarkotetta, aurinkovoidetta, hajuvettä tai voidetta.
- Tarkista seuravaat asiat ennen anturin asettamista:
  - Pidä turvasalpa lukittuna, kunnes anturin sisältävä asetin on painettu tiiviisti ihoa vasten. Jos turvasalpa avataan liian aikaisin, voit vahingossa painaa asettimen painiketta ja aiheuttaa itsellesi vamman.
  - Vaihda anturin asetuskohtaa jokaisella vaihdolla. Saman kohdan toistuva käyttö voi hidastaa ihon paranemista ja aiheuttaa arpia tai ihoärsytystä.
- Anturin asetuskohdan on täytettävä seuraavat vaatimukset:
  - Vatsan alueella vähintään 7 cm:n (3 tuuman) etäisyydellä insuliinipumpun infuusiosarjasta tai pistokohdasta,
  - Vältä vyötäröaluetta, arpia, tatuointeja, ärsyyntyneitä ihoalueita ja luita,
  - Kohta ei kohdistu törmäyksille, tönäisyille eikä jää nukkuessa puristuksiin.

#### 1.3.3.4 Anturin käyttöön liittyvät mahdolliset riskit

- Turvatarkastuksen läpimeno.
  - Kun käytät iCan CGM -järjestelmää, pyydä turvallisuusviranomaista suorittamaan koko kehon turvatarkastuksen, jossa anturi ja lähetin tarkastetaan silmämääräisesti. Älä vie iCan CGM-järjestelmän osia läpivalaisulaitteiden läpi. Edistyneen kuvantamisteknologian vartaloskannereiden ja läpivalaisulaitteiden vaikutusta ei ole arvioitu eikä ole tiedossa, millaisia vahinkoja ne voivat aiheuttaa iCan CGM -järjestelmälle.
- Kylpeminen, suihkussa käyminen ja uiminen.
  - Anturia voi käyttää kylpemisen ja suihkussa käymisen yhteydessä, mutta ei porealtaassa, sillä pitkäaikainen altistuminen kuumuudelle voi vahingoittaa anturia tai aiheuttaa virheellisiä tuloksia. Voit myös pitää anturin käytössä uidessasi jopa 2,5 metrin syvyydessä jopa 2 tunnin ajan (IP28). Syvyyden tai ajan ylittäminen voi vahingoittaa anturia tai aiheuttaa virheellisiä tuloksia.
- Anturin käyttöön liittyvät lievät ja vakavat reaktiot. Esim. allerginen reaktio, kohtalainen tai vakava kutina, ihottuma, eryteema, turvotus, kovettuma, verenvuoto, pistokohdan oireet, mustelmat, kipu, lievä infektio asetuskohdassa, epämukavuus asetuksen aikana.
- Hyperglykemia tai hypoglykemia.

Jos iCan CGM-järjestelmää ei käytetä käyttöohjeiden ja kaikkien käyttöaiheiden, vasta-aiheiden, varoitusten, varotoimien ja varoitusten mukaisesti, seurauksena voi olla vakavan hypoglykemia-(matala verensokeri) tai hyperglykemiatapauksen (korkea verensokeri) huomaamatta jääminen.

 CGM-järjestelmän vajaakäyttö tai virheellinen käyttö. CGM-järjestelmä antaa käyttäjille huomattavan määrän tietoja käytettäväksi. Lue ohjeet huolellisesti ja tee yhteistyötä terveydenhuollon ammattilaisen kanssa, jotta voit täysin hyödyntää CGM-järjestelmän ominaisuuksia ja mukauttaa diabeteksen hallinta- ja hoitosuunnitelmasi.

## OSIO 2: ANTURIN KÄYNNISTÄMINEN

- Valmistele anturi
- Valitse asetuskohta
- Muodosta laitepari anturin ja lähettimen välille
- Aseta anturi
- Anturin lämmittäminen

## 2.1 Valmistele anturi

## 2.1.1 Varmista aluksi, että sinulla on kaikki tarvitsemasi

iCan CGM -järjestelmä:

- Anturipakkaus.
  - Tarkista anturipakkauksen viimeinen käyttöpäivä. Älä käytä sitä, jos sen on vanhentunut,
  - Alä avaa steriiliä pakkausta, ennen kuin olet valmis asettamaan anturin.
- · Lähetinpakkaus.
  - Tarkista, että anturipakkauksen ja lähetinpakkauksen sarjanumeroiden 8 ensimmäistä numeroa ovat samat.
- Pikaopas.

iCan CGM -järjestelmäpakkaus ei sisällä seuraavia välineitä:

- Alkoholipyyhkeet.
- Verensokerimittari.
  - iCan CGM -järjestelmään tutustuminen:
    Olitpa sitten uusi tai kokenut CGM-järjestelmän käyttäjä, tutustu pikaoppaaseen ja katso sovelluksen opastusvideot ennen käyttöä.
  - Käyttäjävaatimus: Vain sellainen diabetesta sairastava käyttäjä, joka pystyy lukemaan, ymmärtämään ja noudattamaan iCan CGM -järjestelmän käyttöohjeita ja pikaopasta, voi käyttää laitetta turvallisesti diabeteksen hoitopäätösten tekemiseen. Hoitaja vastaa laitteen käytöstä ja seurannasta 2–11-vuotiaiden lasten kohdalla.

## 2.1.2 Sovelluksen asentaminen ja määrittäminen

#### Vaihe 1: Sovelluksen määrittäminen

Sovellus on saatavilla Google Playstä (Android), App Storesta (iOS) ja Huawei AppGallerystä.

Avaa sovellus napauttamalla CGM-sovellusta.

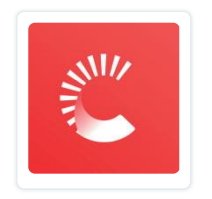

#### Vaihe 2: Salli ilmoitukset ja sijaintitietojen käyttö

Napauta Salli ottaaksesi käyttöön Bluetooth-yhteyden, sijaintitietojen käytön ja salliaksesi ilmoitukset mobiililaitteessasi, jotta sinulta ei mene hälytyksiä ohi eikä Bluetooth-palvelua kielletä.

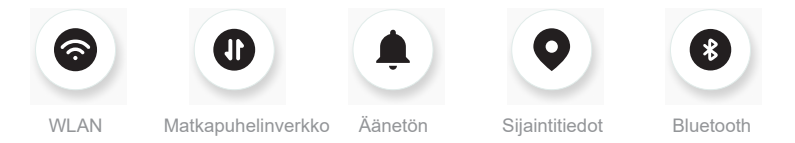

<u>WLAN-/matkapuhelinverkko</u>: Tarvitset internetyhteyden, kun luot tiliä ja/tai kirjaudut tilillesi, jaat tietoja ja katsot tuotteiden opastusvideoita yms.

<u>Äänetön:</u> Jos käytät Äänetön-tilaa, mitkään hälytykset eivät kuulu eivätkä värise, ja niistä ilmoitetaan ainoastaan näytöllä.

<u>Sijainti:</u> Bluetooth-yhteyden käyttämiseksi sovellus saattaa pyytää laitteesi sijaintitietojen käyttöä. Napauta Salli.

<u>Bluetooth:</u> Tämä sovellus muodostaa Bluetooth-yhteyden CGM-järjestelmän lähettimeen. Varmista, että Bluetooth on käytössä, muuten et saa hälytyksiä tai CGM-järjestelmän tietoja.

#### Suositellut mobiililaitteen asetukset

Ota selvää mobiililaitteen käyttöohjeista, miten laitteen asetuksia voidaan muuttaa. Käytä seuraavia asetuksia CGM-järjestelmän kanssa:

- Bluetooth käytössä: Lähetin ja sovellus kommunikoivat Bluetooth-yhteyden kautta. Jos Bluetooth ei ole käytössä, et saa hälytyksiä etkä CGM-järjestelmän tuloksia.
- Ilmoitukset käytössä:
  - Ota käyttöön CGM-sovelluksen ilmoitukset, jotta voit saada hälytyksiä.
  - Varmista, että sallit CGM-sovelluksen ilmoitusten näyttämisen lukitusnäytöllä.
- Akku ladattu: Sovelluksen on aina oltava käynnissä taustalla, mikä voi kuluttaa akkua. Pidä akku ladattuna. Jos CGM-sovellus ei ole käynnissä taustalla, et saa hälytyksiä.
- Laite ja sovellus päällä: jos käynnistät mobiililaitteen uudelleen, avaa CGMsovellus uudelleen.
- Ota ääni- ja hälytystoiminto käyttöön ja varmista, että laite ei ole Älä häiritse -tilassa. Jos laite on mykistetty, ilmoituksia ei kuulu, mukaan lukien kiireelliset matalan glukoosiarvon hälytykset.
- Pidä älypuhelimen äänenvoimakkuus riittävällä tasolla: varmista, että kuulet hälytysäänet.
- Lähettimen ja älypuhelimen välisen etäisyyden on oltava alle 6 metriä, jotta älypuhelimen ja lähettimien välillä olisi aina hyvä yhteys.
- Päivitä manuaalisesti: Laitteen käyttöjärjestelmä voi muuttaa asetuksia tai sulkea sovelluksen. Päivitä laite aina manuaalisesti ja tarkista, että laitteen asetukset ovat oikeat päivityksen jälkeen.
- Yhteensopivuus: Löydät luettelon CGM-sovelluksen kanssa toimivista mobiililaitteista ja käyttöjärjestelmistä osoitteessa www.glucomen.com.

 Aika: Jos olet siirtymässä eri aikavyöhykkeeelle, ÄLÄ vaihda älylaitteesi aikaa manuaalisesti, vaan odota, että olet saapunut lopulliseen määränpäähäsi, ja anna älypuhelimesi vaihtaa aikaa automaattisesti. Huomaa, että CGM-sovellus näyttää kaikki käynnissä olevan istunnon glukoosilukemat ja niiden mittausajan nykyisen aikavyöhykkeen mukaan.

#### Vaihe 3: Kirjaudu sisään

Jos olet uusi iCan CGM -sovelluksen käyttäjä, sinun on luotava uusi iCan-tili noudattamalla näytön ohjeita.

Jos sinulla on jo tili, anna olemassa oleva käyttäjätunnus ja salasana.

#### Vaihe 4: Katso opastusvideot

Seuraavaksi sovellus kehottaa sinua tutustumaan turvallisuusohjeisiin sekä katsomaan opastusvideo, joka opastaa sinua iCan-järjestelmän käytössä. Huomaa: Tämä iCan-järjestelmän sovelluksen sisäinen yleiskatsaus ei korvaa

näitä käyttöohjeita. Lue kaikki näissä käyttöohjeissa olevat tiedot ennen CGM-sovelluksen käyttöä.

## 2.1.3 Järjestelmäasetukset

"Järjestelmäasetukset" löytyy "Asetukset"-valikon alta. Täällä voit muokata tilitietojasi, kuten vaihtaa salasanan tai sähköpostiosoitteen.

## Sovelluksessa käytettävän glukoosin mittayksikön muuttaminen (mg/dL tai mmol/L).

Napauta "**Järjestelmäasetukset**"-painiketta ja valitse "**Mittayksikkö**". Jos päätät käyttää oletusasetuksesta poikkeavaa mittayksikköä, näytölle tulee vahvistusviesti, joka vahvistaa mittayksikön muuttamisen.

#### Sähköpostiosoitteen muuttaminen

Sähköpostiosoitettasi käytetään tille kirjautumiseen sekä tärkeisiin CGMjärjestelmään liittyviin tiedotteisiin.

Napauta sovelluksessa "Järjestelmäasetukset"-painiketta ja valitse "Muuta sähköpostiosoitetta". Syötä uusi sähköpostiosoite, jota haluat käyttää, ja napauta "Seuraava".

Saat vahvistuskoodin uuteen sähköpostiosoitteeseesi. Syötä koodi vastaavaan kenttään ja napauta "Vahvista".

#### Salasanan muuttaminen

Hyvä salasana on tärkeä, jotta tietosi pysyvät turvassa. Suosittelemme, että vaihdat salasanasi ajoittain, varsinkin jos uskot, että salasanasi on päätynyt kolmansien osapuolien tietoon.

Napauta sovelluksessa "Järjestelmäasetukset"-painiketta ja valitse "Muuta salasanaa".

Syötä sähköpostiosoite, jota käytät kirjautumiseen, ja napauta "Lähetä", jolloin sinulle lähetetään vahvistuskoodi.

Napauta "Seuraava" ja syötä uusi salasana.

#### Tietosuoja-asetukset

Tarkista tietosuoja-asetukset. Napauta sovelluksessa "Järjestelmäasetukset"painiketta ja valitse "Tietosuoja-asetukset".

Voit hallita sovelluksen käyttöoikeuksia täällä. Lisäksi voit palauttaa, jakaa, paketoida tai poistaa historiallisia tietoja.

## 2.2 Valitse asetuskohta

iCan CGM -järjestelmä on tarkoitettu käytettäväksi vain vatsan alueella.

Mukavan ja tehokkaan paikan valitseminen anturille on tärkeää. Keskustele ihanteellisista anturin asetuskohdista terveydenhuollon ammattilaisen kanssa.

VAROITUS: Hoitaja vastaa anturin asennuksesta 2–11-vuotiaiden lasten kohdalla.

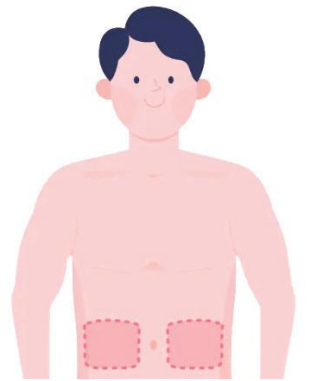

VAARA: Älä valitse muita asetuskohtia. Koska muita asetuskohtia ei ole arvioitu kliinisesti, anturisi mittaamat glukoositulokset voivat olla tällöin virheellisiä.

#### VINKKEJÄ:

- Aseta anturi vähintään 7 cm:n (3 tuuman) etäisyydelle insuliinipumpun infuusiosarjasta tai pistokohdasta.
- Varmista, että asetuskohta on kuiva, puhdas ja siinä ei ole voiteita, hajuvettä tai lääkeaineita. Tarvittaessa aja karvat pois alueelta, jotta teippi pysyy tiukasti kiinni.

- Vältä vyötärön lähellä olevia alueita sekä alueita, joilla on arpia, tatuointeja, ärsytystä ja luita. Ota yhteyttä terveydenhuollon ammattilaiseen, jos anturin liimapinta ärsyttää ihoa.
- Älä käytä samaa asetuskohtaa kahteen peräkkäiseen anturiin.
- Älä käytä asetuskohtia, joissa on lihaksia tai asetuskohtia, joita vaatteet tai asusteet rajoittavat, äläkä käytä asetuskohtia, joissa on karheaa ihoa tai arpikudosta; asetuskohtia, jotka liikkuvat runsaasti liikunnan aikana, tai asetuskohtia, jotka ovat vyön alla tai vyötärön kohdalla, jotta anturin suorituskyky olisi paras mahdollinen ja jotta vältät anturin tahattoman irtoamisen.

#### Puhdistaminen:

 Pese kädet huolellisesti saippualla ja vedellä. Valitse asetuskohta, johon anturi asetetaan. Puhdista asetuskohta alkoholilapuilla. Anna alueen ilmakuivua.

## 2.3 Muodosta laitepari anturin ja lähettimen välille

iCan CGM -lähettimet kommunikoivat sovelluksen kanssa Bluetoothyhteyden kautta, joten lähetin on yhdistettävä sovellukseen ennen järjestelmän käyttöä. Tätä prosessia kutsutaan myös "laiteparin muodostamiseksi".

#### Vaihe 1: Sovelluksen määrittäminen

Määritä sovellus ja varmista, että puhelimesi Bluetooth on käytössä noudattamalla kohtaa 2.1.2. Sijaintitietojen käyttö on sallittava, jotta Bluetooth-synkronointi voidaan suorittaa.

#### Vaihe 2: Tarkista 8-numeroinen sarjanumero

Anturipakkaus ja lähetinpakkaus on pakattu yhdeksi sarjaksi, ja niiden sarjanumeroiden (SN) 8 ensimmäistä numeroa ovat samat.

Tarkista, että sarjanumeroiden 8 ensimmäistä numeroa vastaavat toisiaan ennen laiteparin muodostamista.

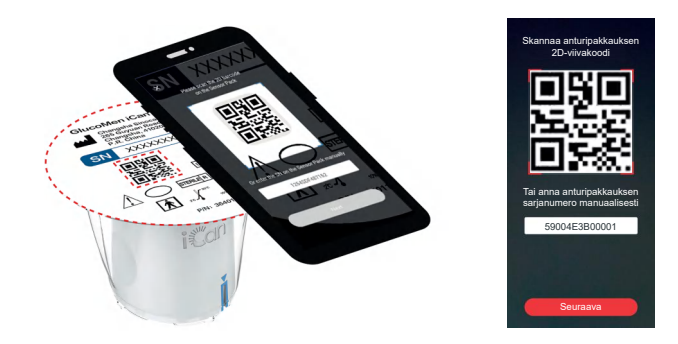

#### Vaihe 3: Skannaa sarjanumero

Skannaa anturipakkauksen etiketissä oleva sarjanumeron 2D-viivakoodi kohdan 2.1.2 vaiheen 4 mukaisesti tai syötä anturipakkauksen koko sarjanumero manuaalisesti. Sarjanumero on anturille ja lähettimelle yksilöllinen, joten varmista, että syötät oikean numeron. Jos syötät väärän numeron tai toisen anturipakkauksen numeron, iCan CGM -järjestelmän käyttö ei onnistu ja glukoosituloksesi voivat olla virheellisiä.

#### Vaihe 4: Laiteparin muodostaminen

Sovellus opastaa sinua laiteparin muodostamisessa anturin ja lähettimen välille. Voit muodostaa yhteyden CGM-järjestelmään noudattamalla alla olevia sovellusohjeita. Laiteparin muodostaminen alkaa automaattisesti.

## 2.4 Aseta anturi

Anturin koetin on anturin asetinlaitteen sisällä. Ennen anturin asettamista tutustu anturin asetinlaitteeseen.

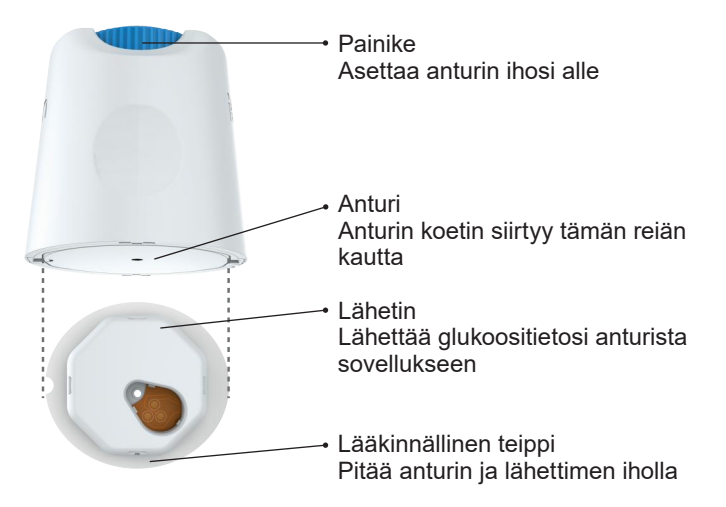

#### Vaihe 1: Avaa anturipakkaus

Ota anturipakkaus, jota käytit kohdassa 2.3. Älä käytä, jos pakkaus on rikki, vahingoittunut tai avattu. Älä avaa pakkausta, ennen kuin olet valmis asettamaan anturin.

**VAARA:** Anturin asetinlaitteessa on neula. ÄLÄ koske anturin asetinlaitteen sisäpuolelle äläkä laita sitä takaisin anturipakkaukseen.

#### Vaihe 2: Aseta anturi

 Aseta lähetinalusta vakaalle ja tasaiselle pöydälle. Kohdista anturin asettimessa oleva sininen nuolimerkki lähetinalustassa olevaan vastaavaan siniseen nuolimerkkiin. Paina asetinlaitetta molemmin käsin alaspäin, kunnes se ei enää liiku ja kuulet naksahduksen.

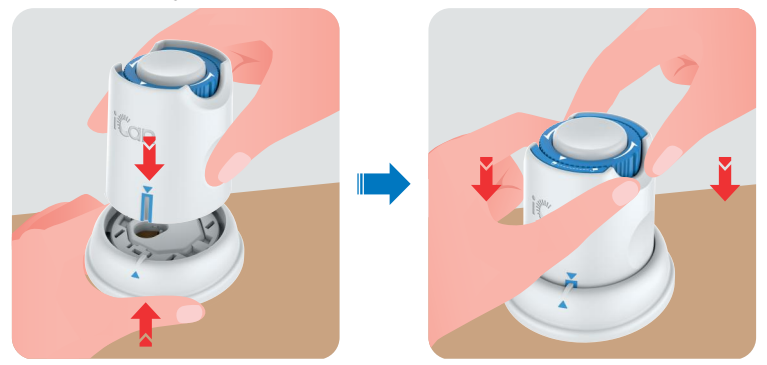

 Käännä suojasäädintä varovasti kohdasta "Lukittu" -kuvake kohtaan "Avattu" -kuvake, kunnes kuulet naksahduksen eikä säädintä voi enää kääntää.

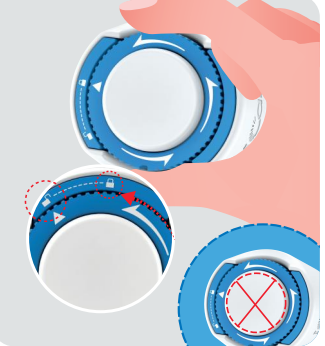

VAROITUS: Älä paina keskellä olevaa valkoista painiketta, kun turvakytkin on vapautettu kokonaan, tahattomien tulosten tai loukkaantumisen estämiseksi.

• Nosta anturin asetinlaite lähetinalustasta.

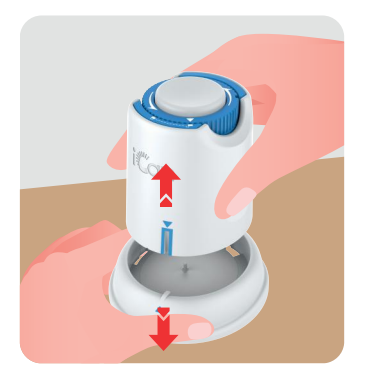

• Anturi on nyt valmis asetettavaksi.

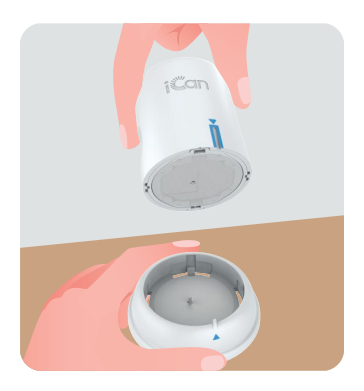

#### Vaihe 3: Aseta anturin asetinlaite

VAROITUS: Hoitaja vastaa anturin asennuksesta 2–11-vuotiaiden lasten kohdalla. Noudata vaihetta 3.1 sekä asetinlaitteen asetusvaiheita 3.2, 3.3 ja 3.4. Asetuksen onnistumiseksi hoitajan on varmistettava, että lapsi pysyy liikkumattomana koko prosessin ajan.

• Vaihe 3.1: Aseta anturin asetinlaite valmistellun kohdan päälle ja paina alaspäin.

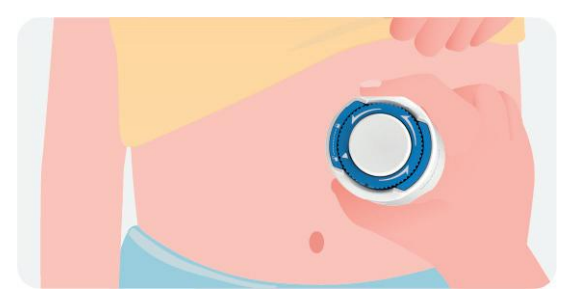

 Vaihe 3.2: Paina keskellä olevaa painiketta alaspäin CGM-anturin asettamiseksi. Kun kuulet naksahduksen, se tarkoittaa, että anturin asettaminen on valmis.

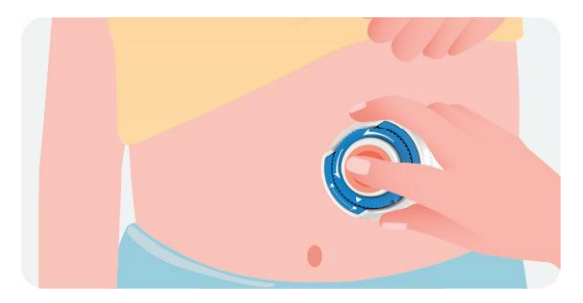

• Vaihe 3.3: Vedä asetinlaite varovasti pystysuuntaan pois lapsen keholta.

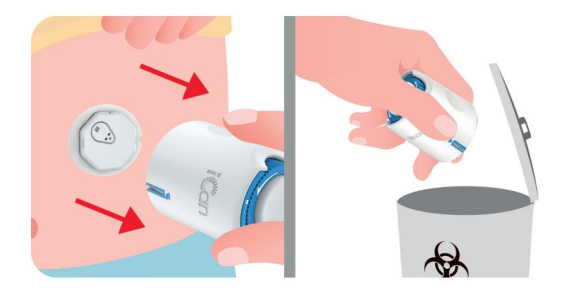

VAROITUS: Käytetty asetinlaite on ollut kontaktissa kehon nesteiden kanssa. Hävitä käytetty asetin paikallisten määräysten mukaisesti.

• Vaihe 3.4: Painele anturin teippiä sormella, jotta anturi pysyy kiinni kehossa koko käyttökerran ajan.

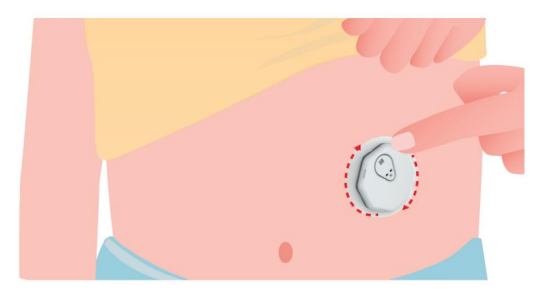

VAROITUS: Kun anturi on asetettu paikalleen, se on vedenpitävä 2,5 metriin asti, mutta älypuhelin ei välttämättä ole. Jos lapsi on vedessä tai veden läheisyydessä, näyttölaite on ehkä pidettävä lähempänä (alle kuuden metrin etäisyydellä) anturilukemien saamiseksi. Jos anturi on veden alla, hoitaja ei välttämättä saa lukemia, ennen kuin lapsi nousee vedestä. Yli 12-vuotiaat potilaat voivat itse asettaa oman anturinsa. Aseta anturi vaiheiden 3.5, 3.6, 3.7 ja 3.8 ohjeiden mukaisesti.

• Vaihe 3.5: Aseta anturin asetinlaite valmistellun asetuspaikan päälle ja paina sitä voimakkaasti alaspäin.

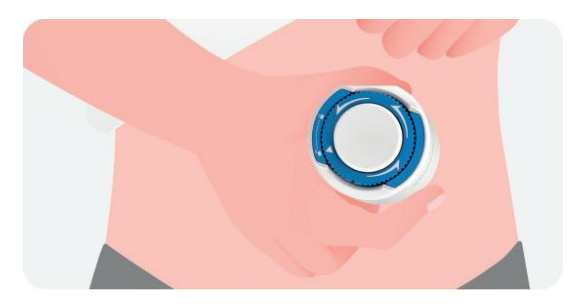

• Vaihe 3.6: Paina keskellä olevaa vaaleanharmaata painiketta CGM-laitteen anturin asettamiseksi. Anturi on kiinnittynyt, kun kuulet napsahduksen.

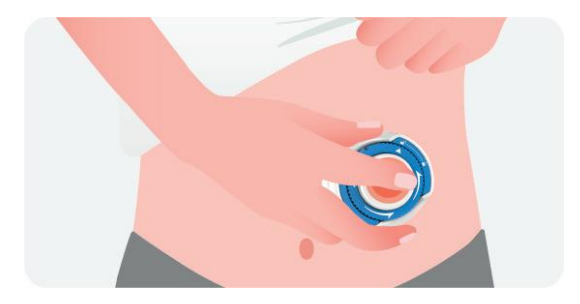

• Vaihe 3.7: Vedä asetinlaite varovasti pystysuuntaan pois keholta.

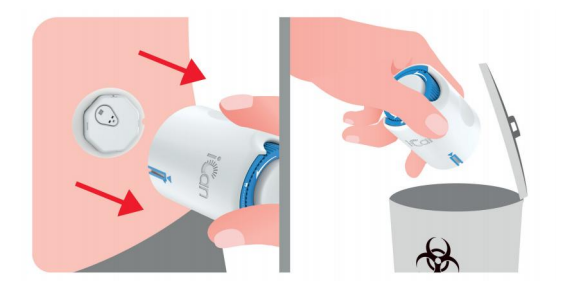

VAROITUS: Käytetty asetinlaite on ollut kontaktissa kehon nesteiden kanssa.Hävitä käytetty asetin paikallisten määräysten mukaisesti.

 Vaihe 3.8: Painele anturin teippiä sormella, jotta anturi pysyy kiinni kehossa koko käyttökerran ajan.

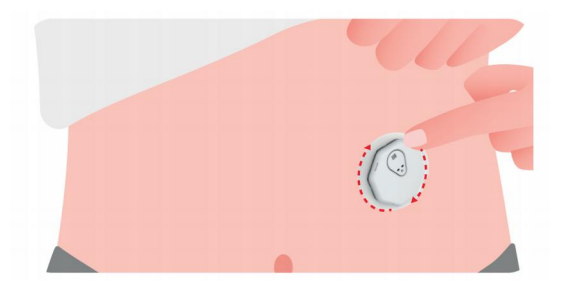

VAROITUS: Kiinnitetty anturi on vedenpitävä 2,5 metriin asti, mutta näyttölaite (älypuhelin) ei välttämättä ole. Jos olet vedessä tai veden läheisyydessä, näyttölaite on ehkä pidettävä lähempänä (alle kuuden metrin etäisyydellä) anturilukemien saamiseksi. Jos anturi on veden alla, et välttämättä saa lukemia, ennen kuin nouset vedestä.

## 2.5 Anturin lämmittäminen

Kun olet asettanut anturin, lähetin muodostaa automaattisesti laiteparin iCan CGM -sovelluksen kanssa. **Käynnistä kaksituntinen käynnistysjakso** painamalla "Käynnistä anturi".

Lämmitysjakson aikana et saa hälytyksiä etkä CGM-tuloksia. Ensimmäiset lukemat näkyvät anturin **kaksituntisen käynnistysjakson** päätyttyä. Käytä tarvittaessa verensokerimittaria anturin lämmitysjakson aikana.

**VAROITUS:** Pidä CGM-anturi ja mobiililaite 6 metrin etäisyydellä toisistaan ilman esteitä (esim. seiniä tai metallia). Muuten ne eivät välttämättä pysty kommunikoimaan keskenään. Jos anturin ja mobiililaitteen välissä on vettä - esimerkiksi jos olet suihkussa tai uimassa - pidä ne lähempänä toisiaan. Kantama vähenee, koska Bluetooth ei toimi yhtä hyvin veden läpi.
# OSIO 3: iCan CGM -TULOKSIEN YMMÄRTÄMINEN

- Aloitusnäytön yleiskatsaus
- Glukoositiedot
- Navigointi- ja tilapalkki
- Tapahtumat
- Hälytykset

## 3.1 Aloitusnäytön yleiskatsaus

Alla oleva aloitusnäyttö on iOS-sovelluksesta, Android-sovelluksen aloitusnäyttö on samankaltainen.

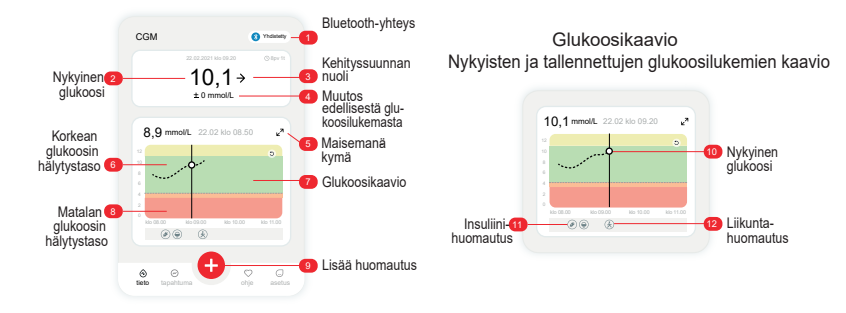

## 3.2 Glukoositiedot

| X II Korkean glukoosin hälytys                 |                                                       |                                                      | X II MATALAN glukoosin hälytys                                |
|------------------------------------------------|-------------------------------------------------------|------------------------------------------------------|---------------------------------------------------------------|
| a2.22.221 His da.20<br>11, 1 ♠<br>+ 1,2 mmol/L | 0 22 202 1 400 00 20 ⊕ figur 10<br>9,7 →<br>+ 0 mmolL | 62.22.2021 Mor-69.20 © Mpv 11<br>3,8 →<br>- 1 mmol/L | 02.22.2621 660.09.20 ⊙46pr 11<br><b>3,1</b> ↓<br>- 1,2 mmol/L |
|                                                |                                                       |                                                      |                                                               |

#### Anturin mittaama glukoositulos

Yläreunasta aloittaen numero osoittaa, kuinka korkea anturisi mittaama glukoosiarvo on nyt millimooleina litraa kohti (mmol/L). Glukoosikaavion taustaväri voi olla keltainen, vihreä, oranssi tai punainen:

11,1 mmol/L Keltainen: Korkean glukoositason yläpuolella (esiasetus 11,1 mmol/L)

- 9,7 mmol/L Musta: Tavoitealueella
- 3,8 mmol/I Oranssi: Matala glukoositaso (oletusasetus 3,8 mmol/L)
- 3,1 mmol/l Punainen: Kiireellinen matala hälytys (oletusasetus 3,1 mmol/L)

Kun viimeisin CGM-tuloksesi on yli 25,0 mmol/L tai alle 2,0 mmol/L, et saa numeroa. Sen sijaan näyttölaitteesi näyttää LO (matala) tai HI (korkea). Jos numeroa ei anneta, käytä verensokerimittaria glukoositason mittaamiseen. Nämä matalat (2,0 mmol/L) ja korkeat (25,0 mmol/L) arvot näkyvät tyhjinä pisteinä kehityssuuntakaaviossasi.

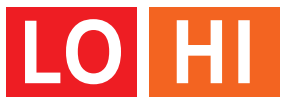

#### 2 Kehityssuunnan nuoli

Kehityssuunnan nuolet näyttävät glukoositasojen kehitysnopeuden ja -suunnan viimeaikaisten CGM-tulosten perusteella. Ota selvää nuolien avulla, milloin sinun on ryhdyttävä toimenpiteisiin, ennen kuin olet liian korkealla tai liian matalalla.

Kehityssuunnan nuoli: Tasainen  $\rightarrow$  Glukoositaso muuttuu, mutta alle 0,16 mmol/L 3 minuutissa.

Kehityssuunnan nuoli: Nousee tai laskee hitaasti **7 \** Glukoositaso muuttuu hitaasti, yli 0,16 mmol/L mutta alle 0,33 mmol/L 3 minuutissa.

Kehityssuunnan nuoli: Nousee tai laskee nopeasti  $\uparrow \downarrow$ Glukoositaso muuttuu nopeasti, yli 0,33 mmol/L tai jopa 0,5 mmol/L 3 minuutissa.

Kehityssuunnan nuoli: Nousee tai laskee erittäin nopeasti 🕅 🔧 Glukoositaso muuttuu erittäin nopeasti, yli 0,5 mmol/L 3 minuutissa.

#### **3** Kehityssuuntakaavio

Alla olevasta kaaviosta näet, missä CGM-tuloksesi ovat olleet viimeisten tuntien aikana. Se lisää CGM-tulokset 3 minuutin välein. Viimeisin CGM-tulos on oikealla oleva musta piste. Keskellä oleva valkoinen piste on glukoositasosi valittuna ajankohtana (esimerkiksi alla olevassa kuvassa 7,9 mmol/L on kello 14.00 mitattu glukoositulos). Y-akselin numerot näyttävät glukoositasot yksiköissä mg/dL tai mmol/L.

X-akselin numerot näyttävät ajan.

**VAROITUS:** Jos siirryt eri aikavyöhykkeille, CGM-sovellus näyttää kaikki käynnissä olevan istunnon glukoosilukemat ja niiden mittausajan nykyisen aikavyöhykkeen mukaan.

|                     | Tänään            | Use      | ita päiviä | Päivittäine | n keskiarvo    | Vertailu                   | ٦٤       |
|---------------------|-------------------|----------|------------|-------------|----------------|----------------------------|----------|
|                     | 7,9 n             | nmol/L   | klo 14.00  | €) 200 g H  | liilihydraatti | <ul><li>1.10.203</li></ul> | 23 🔸     |
| 12<br>9<br>6<br>3   |                   |          |            |             | )              | ·····                      |          |
| Ruoka               | klo 0.00<br>valio | klo 4.00 | klo 8.00   | klo 12.00   | klo 16.00      | klo 20.00                  | klo 0.00 |
| Liikunt<br>Insuliir | a<br>ni           |          | (Å         | ۲           |                |                            |          |
| Lääkity<br>Muu      | ys 🙆              |          |            |             |                |                            |          |

Vaakasuorat viivat osoittavat korkean ja matalan hälytyksen tasot. Glukoositasosi on:

- · Korkea, kun pisteet ovat kaavion keltaisella alueella,
- Tavoitealueella (korkean ja matalan hälytysasetusten välissä), kun se on vihreällä alueella,
- Matala, kun se on punaisella alueella.

Kun lähetin muodostaa uudelleen yhteyden näyttölaitteeseen signaalin katkeamisen tai muun vastaavan ongelman jälkeen, puuttuvia CGM-tuloksia jopa 360 tunnin ajalta voidaan lisätä kaavioon.

Jos haluat tarkastella kaavion tapahtumia tai nähdä kaavion 24 tunnin ajalta, käännä mobiililaite kyljelleen (maisemakuva). Kosketa pistettä ja pidä sitä painettuna nähdäksesi menneen CGM-tuloksen kellonajan tai liu'uta sormea näytön halki nähdäksesi CGM-tulokset muilta ajoilta. Jos haluat tarkastella sovelluksessa eri päiviä, napauta Useita päiviä -kohtaa maisemakuvavalikossa. Valkoinen piste osoittaa valittua tulosta yhtenä päivänä, ja glukoositulos näkyy vasemmassa yläkulmassa.

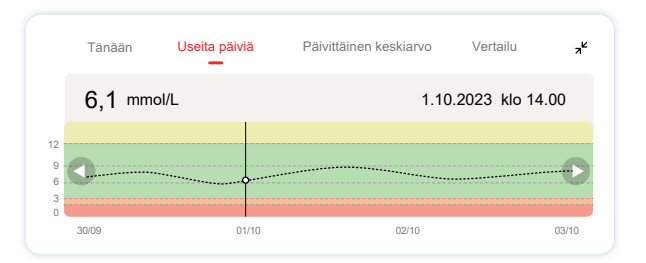

#### 4 Päivittäinen keskiarvo

Sovellus näyttää CGM-tietojesi kehityssuunnat 1 päivän segmentteinä, jotka muodostavat yhteenvedon 15 päivän näkymästä. Valkoinen piste ilmaisee valitun päivittäisen yleiskatsauksen, jota tarkastelet yläpaneelissa.

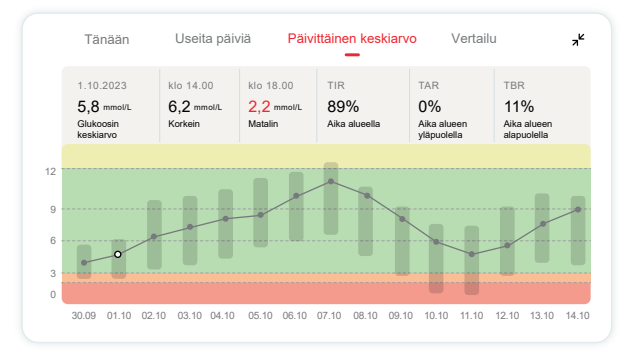

- A. Keskimääräinen glukoosi on kaikkien CGM-glukoositulosten keskiarvo valitulta päivämäärältä. Kun tiedät keskimääräisen glukoosisi, sinulla on hyvä lähtökohta, kun yrität saaavuttaa tavoitearvosi.
- B. Korkein/matalin osoittaa ajan, jolloin glukoositasosi on korkeimmillaan ja matalimmillaan.
- C. Aika alueella (TIR) on prosenttiosuus ajasta, jolloin glukoositasosi ovat tavoitealueella. CGM-sovelluksen oletusarvoinen tavoitealue on 3,9–10,0 mmol/L, mikä ei välttämättä ole se korkean ja matalan glukoositason arvo, jonka olet asettanut CGM-järjestelmälle. Oletusarvoista tavoitealuetta ei voida muuttaa.
- D. Aika alueen yläpuolella (TAR) on prosenttiosuus ajasta, jolloin glukoositasosi ovat tavoitealueen yläpuolella. CGM-sovellus korkean glukoositason oletusasetus on yli 10,0 mmol/L.
- E. Aika alueen alapuolella (TBR) on prosenttiosuus ajasta, jolloin glukoositasosi ovat tavoitealueen alapuolella. CGM-sovelluksen oletusarvoinen matala alue on yli 3,9 mmol/L.

## 5 Vertailu

CGM-sovelluksen avulla voit valita 2 päivää aiemmasta seurannastasi ja vertailla näiden seurantatuloksia. Kaaviossa oleva värillinen viiva osoittaa valitsemasi päivämäärät (yläpaneelin oikealla puolella), ja valkoinen piste tarkoittaa glukoositasoa (yläpaneelin vasemmalla puolella) tiettynä ajankohtana.

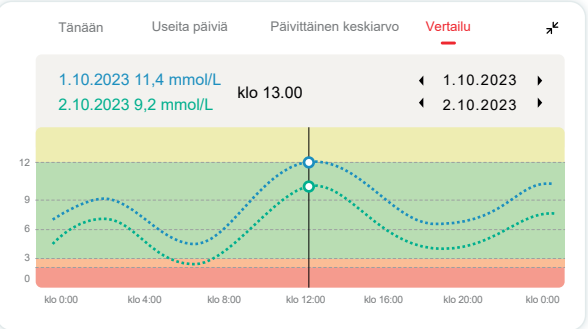

# 3.3 Navigointi- ja tilapalkki

Sovelluksessa on osioita, joissa voit tarkastella glukoosin yleiskatsausraporttia, tapahtumahistoriaa ja löytää hyödyllistä tietoa, kuten anturin asettamisohjeet sekä kattavat käyttöohjeet.

#### 3.3.1 Glukoosin yleiskatsausraportti

Glukoosin yleiskatsausraportin avulla voit luoda ja jakaa raportin aiemmista glukoositiedoistasi viimeisten 15 päivän ajalta.

- Napauta sovelluksen tilapalkin alareunassa olevaa Tapahtumat-painiketta.
- Napauta kohtaa Historiaraportti ja valitse päivämääräväli, jota haluat tarkastella.

- Napauta kohtaa Tapahtumahistoria ja voit tarkastella kaikkien hälytysten tietoja.
- Napauta JAA-painiketta lähettääksesi raportin sähköpostitse haluamallesi henkilölle.

#### 3.3.2 Ohje

Ohje-osiossa on digitaalinen versio iCan CGM -järjestelmän käyttöohjeista, mukaan lukien Pikaopas, Tuotteiden opastusvideot, Käyttöohjeet ja muut laitetiedot.

## 3.4 Tapahtumat

Tapahtuma on toiminta tai tilanne, joka vaikuttaa glukoositasoihisi. iCan CGM -järjestelmän avulla voit seurata päivittäisiä tapahtumia, jotta voit pohtia niiden vaikutusta glukoostasojesi kehityssuuntiin. Kun tapahtumat on syötetty sovellukseen, niitä voidaan tarkastella aloitusnäytössä ja raporteissa. Raporttien avulla voit tarkastella, miten kukin tapahtuma on vaikuttanut glukoositasojesi kehityssuuntiin. Voit tarkastella raportteja terveydenhuollon ammattilaisen kanssa ja laatia niiden avulla diabeteksen hallintasuunnitelma.

#### 3.4.1 Lisää insuliinitapahtuma

- Vaihe 1: Napauta aloitusnäytössä "+".
- Vaihe 2: Napauta sitten kohtaa Lisää tapahtuma Insuliini-kohdan vieressä.

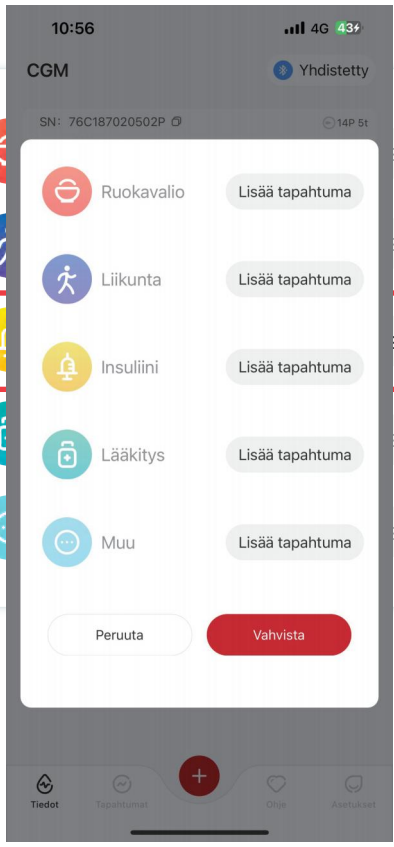

#### Vaihe 3: Valitse insuliinityyppi

Voit valita tässä insuliinityypin: nopeavaikutteinen, nopeavaikutteinen ja inhaloitava, tavallinen/lyhytvaikutteinen, keskipitkävaikutteinen, pitkävaikutteinen, erittäin pitkävaikutteinen tai esisekoitettu.

#### Vaihe 4: Syötä insuliiniyksiköt kullekin annokselle (enintään 99 yksikköä).

#### 3.4.2 Muut tapahtumat

Insuliinitapahtumien lisäksi voit lisätä sovellukseen muita tapahtumia, kuten ruokavalioon, liikuntaan ja lääkitykseen liittyviä tapahtumia. Näiden tapahtumien lisääminen tapahtuu melkein samalla tavalla kuin insuliinitapahtuman lisääminen.

Sinun ei tarvitse pysähtyä kesken kaiken ja syöttää tapahtumia tapahtumahetkellä. Voit syöttää menneet tapahtumat, kun se on sinulle sopivinta. Tapahtumat on tarkoitettu kirjattaviksi yksittäisinä tapahtumina.

## 3.5 Hälytykset

Kun CGM-tuloksesi saavuttavat ennalta asetettujen hälytysten tason, mobiililaitteesi ilmoittaa siitä visuaalisilla värinähälytyksillä tai ääni-ilmoituksilla riippuen hälytystyypistä ja mobiililaitteesi ilmoitusasetuksista.Saat 3 minuutin välein hälytysnäytön sekä ilmoituksen ja värinän, kunnes vahvistat glukoosiin liittyvän hälytyksen. Hälytystieto pysyy aloitusnäytölläsi, kunnes olet jälleen tavoitealueella.

Ennen sovelluksen käyttöä tarkista liitteestä F hälytysten värinä- ja äänimuodot sekä suositellut asetukset iOS- ja Android-puhelimille.

Keskustele myös terveydenhuollon ammattilaisen kanssa hälytysasetuksista. He saattavat ehdottaa niiden muuttamista eri arvoihin.

#### 3.5.1 Hiljennä kaikki -tila

Tilaa käytetään hallitsemaan kaikkia ääniä ja värinää. Sen ollessa käytössä ilmoituksista ei anneta ääni- tai värinähälytyksiä, mutta kelluvat ikkunat, ilmoituspalkit ja ponnahdusikkunakehotteet säilyvät ennallaan. Hiljennä kaikki -tila on kytketty oletuksena pois päältä. Tilan ollessa päällä sen kesto voidaan tarkistaa ponnahdusikkunasta (voidaan asettaa enintään kahdeksan tunnin ajaksi). Käyttäjää varoitetaan tilan käyttöön liittyvistä riskeistä. Vahvistuksen jälkeen, asetetun voimassaoloajan puitteissa:

(1) Hiljennä kaikki -tilan jäljellä oleva aika näkyy etusivun bannerissa. Sitä napsauttamalla siirrytään Asetukset-sivulle, jossa voit poistaa Hiljennä kaikkitilan käytöstä.

(2) Asetukset-sivulla olevat korkean glukoositason hälytyksen, matalan glukoositason hälytyksen ja laitehälytyksen asetukset aktivoituvat vasta, kun Hiljennä kaikki -tila on poistettu käytöstä.

(3) Hiljennä kaikki -tilan jäljellä oleva aika näkyy kelluvassa ikkunassa tai ilmoituspalkissa. Sitä napsauttamalla siirrytään sovelluksen Asetukset-sivulle, jossa voit poistaa Hiljennä kaikki -tilan käytöstä.

#### 3.5.2 Vain värinä -tila

Tilaa käytetään hallitsemaan kaikkien ilmoitusten äänentoistoa. Sen ollessa käytössä kaikki ilmoitukset hiljennetään, mutta kelluvat ikkunat, ilmoituspalkit ja ponnahdusikkunakehotteet säilyvät ennallaan.

Kun tila otetaan käyttöön, näkyy vahvistusta edellyttävä ponnahdusikkuna. Vahvistuksen jälkeen ilmoitusten "Ilmoita, kun ylittää", "Ilmoita, kun alittaa" sekä laitteen ääni- ja värinähälytyksiä ei voida säätää tai piilottaa.

## 3.5.3 Älä häiritse -tilan ohitus

Jos käytät puhelimesi Älä häiritse -tilaa tai puhelimesi on äänettömällä ja haluat silti aina vastaanottaa kiireelliset matalan glukoositason hälytykset sekä muut tärkeät glukoositason ilmoitukset, varmista, että sovelluksessa on Älä häiritse -tilan ohitus -asetus käytössä.

Jos haluat, että kiireelliset matalan glukoositason hälytykset ja muut tärkeät glukoositasoilmoitukset noudattavat puhelimesi äänettömyysasetuksia ja pysyvät hiljaisina Älä häiritse -tilan ollessa käytössä, voit poistaa sovelluksesta käytöstä Älä häiritse -tilan ohitus -asetuksen.

Älä häiritse -tilan ohitus -toiminnon käyttöönotto iOS-laitteella edellyttää puhelimen järjestelmäoikeuksien myöntämistä.

Kun Älä häiritse -tilan ohitus on otettu käyttöön Android-järjestelmässä, sen tarkka käyttötapa voi vaihdella eri puhelinmallien ja Android-alustojen välillä.

## 3.5.4 Hälytys

Hälytys on viesti, jossa kerrotaan, että glukoosin kehityssuuntatasot tai CGM-järjestelmä tarvitsee toimenpiteitä. Voit mukauttaa hälytyksiä sovelluksessa.Kun mobiililaitteesi äänet ovat käytössä, se värisee ja antaa hälytysäänen. Tarvittaessa voit myös kytkeä hälytyksen äänen tai värinän pois päältä.

Kun teet hoitopäätöksiä CGM-järjestelmän avulla, laitteen äänet kannattaa pitää päällä, ei mykistettynä, ja kannattaa varmistaa, että kaiutin toimii.

VAARA: Jos käytät kuulokkeita, hälytykset kuuluvat vain kuulokkeista, eivät älylaitteen kaiuttimesta. Jos laitteen äänenvoimakkuus hiljaisella, laite on mykistetty tai kuulokkeet on kytketty, et kuule ilmoitusten ääniä eli et myöskään kuule kiireellisiä matalan arvon hälytyksiä.

#### Matala taso -hälytys

Kun CGM-tulos on asettamasi glukoosin tavoitealueen alapuolella, saat Matala taso -hälytyksen. Mitä kuulet, tunnet ja näet:

- 6 värinää ja 6 äänihälytystä, kun glukoositaso saavuttaa alemman tavoiterajan,
- 2 värinää ja 2 äänihälytystä 3 minuutin välein, kun glukoositaso alemman tavoiterajan sisällä ja tasainen,
- 3 värinää ja 3 äänihälytystä 3 minuutin välein, kun glukoositaso alemman tavoiterajan sisällä ja laskee hitaasti,
- 6 värinää ja 6 äänihälytystä 3 minuutin välein, kun glukoositaso alemman tavoiterajan sisällä ja laskee nopeasti,
- Jatkuvat värinät ja äänihälytykset, sekä ponnahdusikkuna, joka käyttäjän on vahvistettava, kun glukoositaso on alemman tavoiterajan alapuolella ja laskee nopeasti.

#### Korkea taso -hälytys

Tämä ilmoittaa sinulle, kun CGM-tuloksesi ovat glukoosin tavoitealueen yläpuolella.

Mitä kuulet, tunnet ja näet:

- 6 värinää ja 6 äänihälytystä, kun glukoositaso saavuttaa ylemmän tavoiterajan,
- 2 värinää ja 2 äänihälytystä 3 minuutin välein, kun glukoositaso ylemmän tavoiterajan sisällä ja tasainen,
- 3 värinää ja 3 äänihälytystä 3 minuutin välein, kun glukoositaso ylemmän tavoiterajan sisällä ja nousee hitaasti,
- 6 värinää ja 6 äänihälytystä 3 minuutin välein, kun glukoositaso ylemmän tavoiterajan sisällä ja nousee nopeasti,
- Jatkuvat värinät ja äänihälytykset, sekä ponnahdusikkuna, joka käyttäjän on vahvistettava, kun glukoositaso on ylemmän tavoiterajan alapuolella ja nousee nopeasti.

#### Bluetooth-yhteyden katkaisuhälytys

Tämä ilmoittaa sinulle tilanteesta, kun et saa iCan-tuloksia. Mobiililaitteesi saattaa olla liian kaukana lähettimestä tai lähettimen ja näyttölaitteen välissä voi olla jotakin, kuten seinä tai vettä.

Toisin kuin muita hälytyksiä Bluetooth-yhteyden katkaisuhälytystä ei voi kytkeä pois päältä. Voit kytkeä äänen pois päältä vain ottamalla Älä häiritse -tilan käyttöön tai kytkemällä Järjestelmähälytykset pois päältä. Tärinää ei voi kytkeä pois päältä eli saat sovellusilmoituksen 3 minuutin välein, kunnes yhteys muodostetaan uudelleen.

Voit korjata tämän ongelman pitämällä lähettimen ja näyttölaitteen enintään 6 metrin etäisyydellä toisistaan. Jos tämä ei toimi, kytke Bluetooth pois käytöstä ja ota uudelleen käyttöön. Odota 10 minuuttia, jos tämä ei vieläkään korjaa ongelmaa, käynnistä mobiililaite uudelleen ja avaa CGM-sovellus uudelleen.Signaalin häviämisen aikana käytä verensokerimittaria glukoosin tarkistamiseen ja mahdollisten hoitopäätösten tekemiseen.

#### 3.5.5 Hälytysten mukauttaminen

Se, miten määrität hälytykset, voi auttaa sinua saavuttamaan diabeteksen hallintatavoitteet. Tee yhteistyötä terveydenhuollon ammattilaisen kanssa, jotta voit löytää sinulle ja tavoitteillesi parhaiten sopivat mukautetut hälytykset.Glukoosihälytyksen oletusasetukset ovat 11,1 mmol/L (korkea) ja 3,9 mmol/L (matala).

Glukoosin oletushälytystasojen muuttaminen:

- A. Napauta Anturin lämmittäminen -näytön tai aloitusnäytön alareunassa olevaa Asetukset;
- B. Valitse Henkilökohtaiset asetukset;
- C. Napauta muutetettavaa hälytystasoa.

10:57

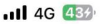

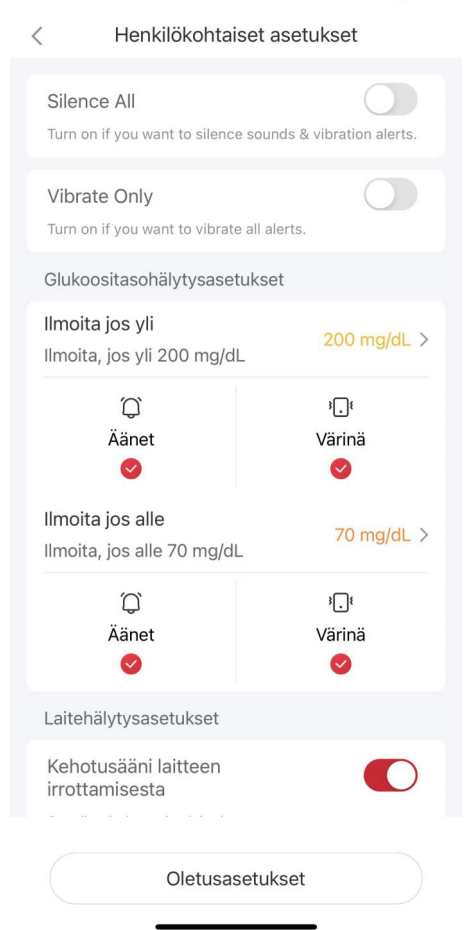

#### Matalan glukoosin hälytys

Matalan glukoosin hälytys on käytössä oletusarvoisesti. Ota hälytys pois käytöstä napauttamalla liukusäädintä.

Jos hälytys on käytössä, saat ilmoituksen, kun glukoostasosi laskee alle ennalta asetetun tason, joka on aluksi asetettu arvoon 3,9 mmol/L. Voit muuttaa tätä välillä 3,3 mmol/L – 5,6 mmol/L napauttamalla kyseistä arvoa.

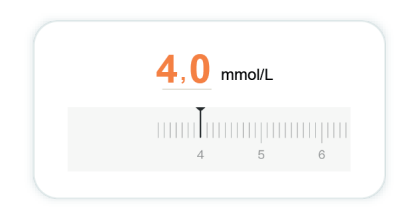

Valitse hälytyksen ääni ja värinä. Äänenvoimakkuus ja värinä vastaavat mobiililaitteesi asetuksia.

| Ilmoita jos alle<br>Ilmoita, jos yli 3,9 mmol/L | 3,9 mmol/L >           |
|-------------------------------------------------|------------------------|
| (j)<br>Rengas                                   | ∛ <b>_</b> ≹<br>Tärinä |
| Vengas                                          |                        |

#### Korkean glukoosin hälytys

Korkean glukoosin hälytys on käytössä oletusarvoisesti. Ota hälytys pois käytöstä napauttamalla liukusäädintä.

Jos hälytys on käytössä, saat ilmoituksen, kun glukoositaso nousee yli ennalta asetetun tason, joka on aluksi asetettu arvoon 11,1 mmol/L. Voit muuttaa tätä välillä 6,5 mmol/L – 25,0 mmol/L napauttamalla kyseistä arvoa.

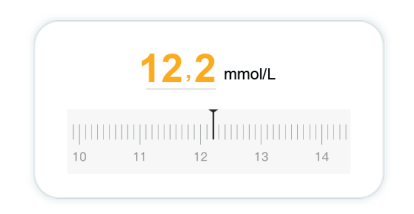

Valitse hälytyksen ääni ja värinä. Äänenvoimakkuus ja värinä vastaavat mobiililaitteesi asetuksia.

| Ilmoita minulle yllä<br>Ilmoita, jos yli 11,1 mmol/L | 11,1 mmol/L > |
|------------------------------------------------------|---------------|
| Q                                                    | 3.            |
| Rengas                                               | Tärinä        |
| 0                                                    |               |

## 3.6 iCan Access

Käytä iCan CGM -sovelluksen iCan Access-ominaisuutta antaaksesi jopa 10 ystävälle, perheenjäsenelle tai muulle luotettavalle hoitajalle mahdollisuuden tarkastella glukoositietojasi. Voit antaa heille käyttöoikeudet vain anturilukemiin ja kehityssuuntanuoliin tai voit sisällyttää myös kehityssuuntakaavion. Voit jopa määrittää glukoosi-ilmoitukset, jotka he saavat, kun glukoosisi nousee korkealle tai laskee matalalle, iCan CGM -sovelluksen ilmoitusten tavoin. Voit muokata hoitokumppania, lopettaa tietojen jakamisen hänelle tai poistaa hänet milloin tahansa.

#### 3.6.1 Kutsu hoitokumppani

Hoitokumppanillasi ei tarvitse olla iCan CGM -sovellusta mobiililaitteessaan. Hänen tarvitsee vain ladata iCan REACH -sovellus. Jos haluat kutsua jonkun seuraamaan tietojasi, valitse Asetukset >  $\checkmark$  iCan ACCESS. Noudata sitten sovellusnäyttöjen ohjeita. Voit kutsua heidät syöttämällä heidän nimensä ja sähköpostiosoitteensa.

Seuraavassa näkyy, mitä hoitokumppanisi näkee. Voit mukauttaa heidän näkymäänsä ottamalla kohteen käyttöön tai pois käytöstä valitsemalla "Käytössä/Ei käytössä" ja napauttamalla sitten "Lähetä kutsu".

| larkista kutsu                                   |             |
|--------------------------------------------------|-------------|
| Kiireellinen matala                              | Käytössä    |
| Ilmoita jos yli<br>Imoita, jos yli 11,1 mmol/L   | 11,1 mmol/L |
| Äänet                                            | Käytössä    |
| Värinä                                           | Ei käytössä |
| Ilmoita jos alle<br>Ilmoita, jos alle 3,9 mmol/L | 3,9 mmol/L  |
| Äänet                                            | Käytössä    |
| Värinä                                           | Ei käytössä |

#### 3.6.2 Tilan muokkaaminen

Käyttöoikeudet-näytössä näkyy hoitokumppanisi tila, ja sieltä voit kutsua mukaan uusia kumppaneita.

| 11:02                   |                                                       | <b>111</b> 4G 443     |
|-------------------------|-------------------------------------------------------|-----------------------|
| <                       | iCan ACCESS                                           | -ominaisuus           |
| KÄYT<br>Lopeta<br>KÄYTT | TÖOIKEUDET<br>jakaminen tilapäise<br>ÖOIKEUDET käytös | sti poistamalla<br>ä. |
| Hoito                   | kumppanit                                             | Lisää hoitokumppani   |
| Li                      |                                                       | Kutsuttu >            |
|                         |                                                       |                       |
|                         |                                                       |                       |

# OSIO 4: HOITOPÄÄTÖKSET

- Keskustele terveydenhuollon ammattilaisten kanssa
- Milloin käyttää verensokerimittaria
- CGM-järjestelmän käyttö hoitopäätösten tekemisessä

## 4.1 Keskustele terveydenhuollon ammattilaisten kanssa

Määrittele yhdessä terveydenhuollon ammattilaisen kanssa glukoosin tavoitealue ja hälytysasetukset. Keskustele siitä, miten voit pysyä tavoitteessasi iCan CGM -järjestelmän avulla. Anna terveydenhuollon ammattilaisen opastaa sinua järjestelmän ominaisuuksissa, kuten hälytysasetusten säätämisessä, jotta ne vastaavat tarpeitasi ja tavoitteitasi, CGM-tulosten ja kehityssuuntanuolien käyttämisessä hoitopäätösten tekemisessä sekä diabeteksen hallinnassa järjestelmän avulla.

Muista, että muutokset insuliinirutiiniin on tehtävä harkiten ja vain lääkärin valvonnan alla.

#### 4.2 Milloin käyttää verensokerimittaria

VAARA: Jos oireesi eivät vastaa CGM-tuloksia, käytä verensokerimittaria hoitopäätöksien tekemiseen. Jos CGM-tuloksesi eivät johdonmukaisesti vastaa oireitasi tai verensokerimittarin arvoja, keskustele terveydenhuollon ammattilaisen kanssa.

Varmista, että sinulla on aina mukanasi verensokerimittari tai että se on aina välittömästi käytettävissäsi.

## 4.3 CGM-järjestelmän käyttö hoitopäätösten tekemisessä

Tee yhteistyötä terveydenhuollon tarjoajasi kanssa selvittääkseen hoitopäätösten yhteydessä, mikä on sinulle parasta. Noudata aina hoitopäätöksissä heidän ohjeitaan. Sinun tulee jatkaa verensokerimittarin käyttöä, kunnes iCan CGM -järjestelmä on sinulle tuttu.

Kehityssuuntanuolet näyttävät CGM-tulosten kehitysnopeuden ja -suunnan, jotta näet, mihin glukoositasot ovat liikkumassa. Keskustele terveydenhuollon ammattilaisen kanssa siitä, miten voit käyttää kehityssuuntanuolia insuliinin määrän määrittämiseksi. Seuraavat tiedot voivat auttaa sinua hoitopäätösten tekemisessä.

#### Tasainen nuoli

Harkittavia toimia:

- Matala: Syö,
- Korkea: Tarkkaile ja odota, jos olet ottanut insuliinia äskettäin. Muussa tapauksessa säädä insuliiniannosta ylöspäin,
- Tavoitealueella: Toimia ei tarvita.

#### Nuolet näyttävät ylöspäin

Harkittavia toimia:

- Matala: Tarkkaile ja odota,
- Korkea: Tarkkaile ja odota, jos olet ottanut insuliinia äskettäin. Muussa tapauksessa säädä insuliiniannosta ylöspäin,
- Tavoitealueella: Tarkkaile ja odota, jos olet ottanut insuliinia äskettäin. Muussa tapauksessa säädä insuliiniannosta ylöspäin.

#### Nuolet näyttävät alaspäin

Harkittavia toimia:

- Matala: Syö. Oliko insuliiniannos liian suuri tai oletko liikkunut liikaa?
- Korkea: Tarkkaile ja odota. Oliko insuliiniannos liian suuri tai oletko liikkunut liikaa?
- Tavoitealueella: Syö.

# OSIO 5: KÄYTTÖKERRAN LOPETTAMINEN

- Lopeta anturin käyttökerta
- Irrota anturi
- Aloita uuden anturin käyttökerta

## 5.1 Lopeta anturin käyttökerta

iCan CGM -anturi on tarkoitettu kestämään 15 päivää. Anturi pysähtyy automaattisesti, kun 15 päivän jakso on päättynyt. Voit myös lopettaa anturin käyttökerran ennenaikaisesti pysäyttämällä sen manuaalisesti. Ennen sen päättymistä saat ilmoituksia, jotka kertovat, että anturin käyttökerta on päättymässä. Ennen kuin aloitat uuden anturin käyttökerran, sinun on poistettava nykyinen anturi.

#### 5.1.1 Automaattinen mittauksen lopettaminen

CGM-käyttö lopetetaan automaattisesti 15 päivän kuluttua. Sovelluksessa saat ilmoituksen, että mittaus on päättynyt. Kun mittaus on päättynyt, poista anturi välittömästi ja napauta "Vaihda uusi anturi" aloittaaksesi uuden CGM-mittauksen.

#### 5.1.2 Manuaalinen mittauksen lopettaminen

Jos päätät pysäyttää käyttökerran 15 päivän päättymistä, sinun on lopetettava se manuaalisesti.

Napauta CGM-sovelluksessa "Asetukset"-painiketta ja valitse "Lopeta mittaus". Pidä painiketta painettuna 3 sekunnin ajan, jolloin nykyinen mittaus päättyy.

## 5.2 Poista anturi

Vedä ylös teipin reuna, joka pitää anturin kiinni ihossa. Irrota hitaasti vetämällä sitä poispäin iholtasi yhdellä liikkeellä.

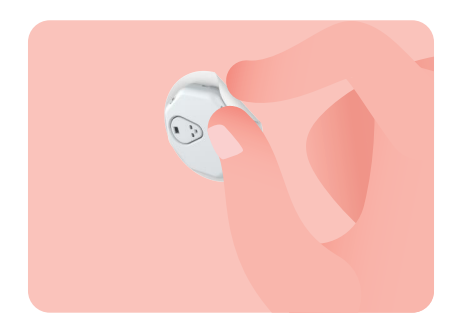

VAROITUS: Iholle jääneet liimajäämät voidaan puhdistaa lämpimällä saippuavedellä tai isopropyylialkoholilla.

Hävitä käytetty anturi. Katso käytetyn anturin hävittäminen liitteestä C.

#### 5.3 Aloita uuden anturin käyttökerta

Kun olet valmis asettamaan uuden anturin, noudata <u>Osiota 2: Anturin</u> <u>käynnistäminen</u> aloittaaksesi uuden anturin käyttökerran. Sinun on skannattava tai syötettävä uusi anturikoodi, koska koodi on anturikohtainen.

#### Liite A: Vianmääritys

Vianmääritysosiot on luokiteltu toiminnon tai järjestelmän osan mukaan. Tässä esitettyjen ratkaisujen on tarkoitus olla lyhyitä, eivätkä ne kata kaikkea. Ne viittaavat asianmukaisiin osioihin, joissa on yksityiskohtaisempia vastauksia tai ennaltaehkäiseviä toimenpiteitä.

Etkö vieläkään ole varma, mitä tehdä tämän osion lukemisen jälkeen? Jos ongelmaasi ei ole mainittu luettelossa tai jos suositeltu ratkaisu ei korjaa ongelmaa, ota yhteyttä asiakaspalveluun.

| Tarkistettavat asiat /<br>esitettävät kysymykset | Ratkaisut                                                                                                    |
|--------------------------------------------------|----------------------------------------------------------------------------------------------------|
| Asetuskohta on punainen,<br>ärtynyt tai kipeä    | <ul> <li>Vaihda anturi ja aseta se toiseen paikkaan.</li> <li>Vältä paikkoja, joissa vaatteet voivat hangata, joissa vartalosi taipuu paljon tai lähellä vyötäröä, jos mahdollista. Näillä alueilla on suurempi riski, että anturi ja lähetin irtoaa vahingossa.</li> <li>Älä aseta anturia alueelle, joka on luinen, arpeutunut tai kovettunut. Jos anturi asetetaan näille alueille, se voi vähentää kudosnesteen virtausta tai anturi voi taittua.</li> <li>VAROITUS: Jos havaitset edelleen ihoärsytystä anturin ympärillä tai sen alla, poista anturi ja lopeta järjestelmän käyttö. Ihoreaktio voi ilmaantua joskus laitteen ensimmäisen käyttökerran jälkeen. Jos ihosi reagoi liimaan, ota yhteyttä terveydenhuollon ammattilaiseen ennen käytön jatkamista.</li> </ul> |
| Anturi ei ole täysin<br>paikallaan               | Jos anturi ei ole täysin paikallaan tai irtoaa, et ehkä saa<br>glukoosilukemia sovellukseen. Lopeta käyttökerta ja poista<br>anturi.<br>Aseta uusi anturi aloittaaksesi uuden käyttökerran.                                                                                                    |
| Asetuskohta vuotaa<br>verta                      | Tarkista, onko kohdassa verenvuotoa, ärsytystä, kipua, arkuutta<br>tai tulehdusta, ja hoida tilanteen mukaan. Jos verenvuoto jatkuu,<br>poista anturi ja hävitä se lääkinnällisten jätteiden mukaisesti.<br>Valitse uusi asetuspaikka ja aseta uusi anturi.                                                                                                    |

## A.1. Anturiongelmat

| Tarkistettavat asiat /<br>esitettävät kysymykset                                                                                            | Ratkaisut                                                                                                    |
|----------------------------------------------------------------------------------------------------|----------------------------------------------------------------------------------------------------|
| Vaurioitunut anturi                                                                                                    | Jos anturin kärki irtoaa ihon alle etkä näe sitä, älä yritä poistaa<br>sitä. Ota yhteyttä terveydenhuollon ammattilaiseen. Hakeudu<br>lääkäriin, jos sinulla on infektion tai tulehduksen oireita (kuten<br>punoitusta, turvotusta tai kipua asetuskohdassa).                                                                                                    |
| Anturiteippi ei tartu<br>ihoon                                                                                                    | Varmista ennen asettamista, että asetuskohta on puhdistettu ja<br>kuivattu kunnolla (katso puhdistusohjeet kohdasta 2.2). Jos<br>huomaat, että teipin reunat rispaantuvat tai eivät tartu ihoon,<br>käytä teipin reunojen tukemiseen lisäteippiä tai lääkinnällistä<br>teippiä.                                                                                               |
| Anturi ei toimi veteen<br>upottamisen jälkeen                                                                                               | Jos ongelma ei ratkea 1 tunnin kuluttua, keskeytä käyttökerta, poista anturi ja aseta uusi anturi aloittaaksesi uuden käyttökerran.                                                                                                    |
| Asetuskohta ei ole<br>vieläkään rauhoittunut<br>anturin poiston jälkeen                                                                     | Jos havaitset kipua, turvotusta, punoitusta, vuotoa tai selviä<br>imusolmuketulehduksen merkkejä, kuten suurentuneita paikallisia<br>imusolmukkeita tai kuumetta, anturin poistamisen jälkeen, ota<br>välittömästi yhteyttä terveydenhuollon ammattilaiseen. Jos<br>sinulla on epäilyksiä tai kysymyksiä, käänny lääkärin tai muun<br>terveydenhuollon ammattilaisen puoleen. |
| Asetinlaite on juuttunut<br>kiinni eikä irtoa iholta<br>sen jälkeen, kun olet<br>painanut painiketta<br>anturin asettamiseksi<br>paikalleen | Vedä asetinlaitetta varovasti ylöspäin, kunnes näet teipin.<br>Pidä sormella tai peukalolla kiinni teipin reunasta ja liikuttele<br>asetinlaitetta varovasti taaksepäin, poispäin kehosta. Älä yritä<br>käyttää asetinlaitetta uudelleen. Jos sinulla on asiaan liittyviä<br>huolenaiheita, ota yhteyttä asiakaspalveluun.                                                    |
| Päällyslaastari tai<br>lääketieteellinen teippi<br>laastarin päällä                                                                         | Päällyslaastarin tai lääketieteellisen teipin käyttö saattaa<br>aiheuttaa ylimääräisiä allergiaoireita. Jos havaitset merkittävää<br>ihoärsytystä anturin ympärillä tai sen alla, poista anturi ja lopeta<br>CGM-järjestelmän käyttö. Ota yhteyttä terveydenhuollon<br>ammattilaiseen, ennen kuin jatkat CGM-järjestelmän käyttöä.                                            |

#### A.2. Lähetinongelmat

| Tarkistettavat asiat /<br>esitettävät kysymykset               | Ratkaisut                                                                                                    |
|----------------------------------------------------------------|----------------------------------------------------------------------------------------------------|
| Lähetin ei muodostanut<br>laiteparia mobiililaitteen<br>kanssa | <ul> <li>Tarkista seuraavat seikat:</li> <li>Tarkista, vastaavatko lähettimen sarjanumeron ensimmäiset 8<br/>numeroa anturipaketin SN-koodin kanssa (katso lisätietoja<br/>kohdasta 2.3),</li> <li>Lähetin ja mobiililaite ovat 6 metrin etäisyydellä toisistaan ja<br/>Bluetooth on käytössä,</li> <li>Jos lähetin oli aiemmin yhdistettynä mobiililaitteeseen, mutta<br/>nyt se ei yhdisty,</li> <li>Siirry mobiililaitteesi Bluetooth-asetuksiin (ei CGM-sovelluksessa),<br/>Yritä muodostaa laitepari uudelleen. Katso lisätietoja osiosta 2.</li> <li>Jos nämä ratkaisut eivät korjaa ongelmaa, ota yhteyttä</li> </ul> |
|                                                                | asiakaspalveluun.                                                                                                    |
| Virtapoikkeavuuden<br>varoitus                                 | Jos virta on epänormaali seurantaprosessin aikana, saat virtapoikkeavuuden varoituksen. Ota yhteyttä asiakaspalveluun.                                                                                                    |

#### A.3. CGM-sovelluksen ongelmat

| Tarkistettavat asiat /<br>esitettävät kysymykset | Ratkaisut                                                                                                    |
|--------------------------------------------------|----------------------------------------------------------------------------------------------------|
| Mobiililaitteesi ei voi<br>ladata CGM-sovellusta | Katso osoitteesta www.glucomen.com luettelo mobiililaitteista,<br>jotka ovat yhteensopivia CGM-sovelluksen kanssa.<br>Jos et löydä laitettasi luettelosta, vaihda toiseen yhteensopivaan<br>mobiililaitteeseen. Asenna sovellus uuteen mobiililaitteeseesi.                                                                                                    |
| CGM-tulokset eivät näy<br>aloitusnäytössä        | CGM-järjestelmä on lämpenemässä. Ensimmäisten 2 tunnin<br>aikana aloitusnäyttö ei näytä CGM-tuloksia.<br>Lähettimesi on saattanut menettää yhteyden sovellukseen.<br>Varmista, että lähetin ja sovellus ovat 6 metrin etäisyydellä<br>toisistaan ja että Bluetooth on käytössä.<br>Tarkista, että aloitusnäytön oikeassa yläkulmassa näkyy<br>Bluetooth-yhteyden signaalikuvake. |

| Tarkistettavat asiat /<br>esitettävät kysymykset                   | Ratkaisut                                                                                                    |
|--------------------------------------------------------------------|----------------------------------------------------------------------------------------------------|
| Tiedot puuttuvat<br>aloitusnäytön<br>kehityssuuntakaaviosta        | Jos yhteys katkeaa lähettimen ja sovelluksen välillä, tiedoissa<br>voi olla aukko, koska tuloksia ei ole lähetetty sovellukseen. Kun<br>yhteys palautuu, aukko voidaan täyttää, jos lähetin on kerännyt<br>tietoja kyseisenä aikana.                                                                                                    |
| Et kuule hälytyksiä                                                | Jos et kuule sovelluksen hälytyksiä, tarkista, että sovellus,<br>Bluetooth, äänet ja ilmoitukset ovat käytössä. Jos käynnistät<br>mobiililaitteen uudelleen, avaa CGM-sovellus uudelleen.<br>Varmista, että käyttökerta on käynnissä.                                                                                                    |
| Signaalin menetys                                                  | Pidä lähettimen ja mobiililaitteen välimatka enintään 6 metrin<br>päässä toisistaan, eikä niiden väliin saa olla esteitä.<br>Jos ongelma ei ratkea edellä mainituilla toimenpiteillä, sulje<br>Bluetooth manuaalisesti ja avaa se uudelleen. Odota 10<br>minuuttia ja yritä uudelleen. Jos ongelma ei ratkea, käynnistä<br>mobiililaite uudelleen ja avaa CGM-sovellus.<br>Odota 30 minuuttia, jolloin järjestelmä saattaa ratkaista<br>ongelman automaattisesti. Jos ongelma ei ratkea, ota yhteyttä<br>asiakaspalveluun. |
| Aloitusnäytössä näkyy<br>CGM-tuloksen sijasta<br>Matala tai Korkea | Järjestelmä toimii kuten pitääkin. Käytä verensokerimittaria ja<br>hoida korkea tai matala verensokeri. Kun tuloksesi on välillä 2,0<br>and 25,0 mmol/L, iCan CGM -järjestelmä näyttää tuloksesi<br>tekstin Matala tai Korkea sijaan.                                                                                                    |

#### Liite B: Turvallisuus ja lentomatkustaminen

Jos tarvitset iCan CGM -järjestelmään liittyvää tukea, ota yhteyttä asiakaspalveluun.

VAARA: Hätätilanteessa ota yhteyttä terveydenhuollon ammattilaiseen tai ensiapuun.

#### **B.1. Turvatarkastus**

Voit käyttää mitä tahansa seuraavista menetelmistä kulkea turvatarkastuksen läpi, kun käytät tai kannat iCan CGM -järjestelmää mukanasi ilman huolta CGM-järjestelmän osien vahingoittumisesta:

- käsikäyttöinen metallinpaljastin,
- käsin tehtävät tarkastukset,
- silmämääräiset tarkastukset,
- · läpikuljettavat metallinpaljastimet.

VAROITUS: Vältä seuraavien turvatarkastusten käyttöä:

- Älä kulje edistyksellistä kuvantamisteknologiaa (AIT) käyttävän vartaloskannerin (jota kutsutaan myös millimetriaaltoskanneriksi) läpi.
- Älä laita CGM-järjestelmän komponentteja läpivalaisulaitteiden läpi.

Jos olet huolissasi turvalaitteista, keskustele turvahenkilön kanssa ja pyydä käsikäyttöisen metallinpaljastimen käyttöä tai koko kehon turvatarkastusta, johon kuuluu anturisi ja lähettimesi silmämääräinen tarkastus. Kerro turvahenkilölle, ettet voi poistaa anturia, koska se on asetettu ihosi alle.

#### B.2. Lennon aikana

Jotta voit käyttää sovellusta lentokoneessa ollessasi, varmista, että vaihdat mobiililaitteesi lentokonetilaan ja pidät Bluetoothin käytössä.

## Liite C: CGM-järjestelmän ylläpitoohjeet

#### C.1. Huolto

| Komponentit         | Toimenpiteet                                                                                                    |
|---------------------|----------------------------------------------------------------------------------------------------|
| Anturin asetinlaite | <ul> <li>Säilytä sitä steriilissä pakkauksessa, kunnes olet valmis käyttämään sitä,</li> <li>Ålä käytä sitä, jos sen on vanhentunut.</li> </ul>                                                                                                    |
| Lähetin             | <ul> <li>Säilytä sitä sarjan laatikossa, kunnes olet valmis käyttämään<br/>sitä. Tarkista lähetin ja älä käytä, jos se on vaurioitunut,</li> <li>Älä läikytä nestettä siihen tai liota sitä veteen,</li> <li>Älä käytä lähetintä, jos sen on vanhentunut.</li> </ul> |
| Anturi              | <ul> <li>Kun olet asettanut anturin ja kannat sitä kehossa, älä käytä<br/>sen päällä voiteita, aurinkovoidetta, hyönteiskarkotetta tai<br/>vastaavia tuotteita.</li> </ul>                                                                                           |

Sovelletulle iCan CGM -järjestelmälle ei suositella mitään puhdistusmenetelmiä eikä niitä ole testattu. Pyyhi vain puhtaalla, kuivalla liinalla. Älä kuivaa lähetintä hiustenkuivaajalla, sillä kuumuus voi vahingoittaa lähetintä.

## C.2. Säilytys ja kuljetus

Säilytä 2–30 °C:een (36–86°F) lämpötilassa.

Säilytä 10-90 %:n suhteellisessa kosteudessa.

#### VAROITUS:

- Säilytys tämän alueen ulkopuolella voi aiheuttaa virheellisiä CGM-tuloksia.
- Anturia voi säilyttää jääkaapissa, jos se on sallitulla lämpötila-alueella.
- Säilytä antureita viileässä, kuivassa paikassa. Älä säilytä pysäköidyssä autossa kuumana päivänä tai pakkaspäivänä, äläkä säilytä pakastimessa.

#### C.3. Järjestelmäasetusten tarkistaminen

Voit tarkistaa CGM-järjestelmää koskevat tiedot milloin tahansa sovelluksesta.

# Tässä ovat iPhone- ja Android-mobiililaitteiden suositellut mobiililaiteasetukset.

| X | Näyttöaika                    | Näyttöajan keskeytysaikoina ja sovelluksen rajoituksilla voit<br>poistaa sovellukset käytöstä väliaikaisesti.<br>Voit:<br>• Poistaa käytöstä keskeytysajat tai sovelluksen rajoitukset, tai,<br>Lisätä CGM-sovelluksen aina sallittujen sovellusten<br>luetteloon.                                                                                                    |
|---|-------------------------------|----------------------------------------------------------------------------------------------------|
| C | Älä häiritse                  | <ul> <li>Älä häiritse -toiminto vaimentaa kaikki hälytykset paitsi<br/>kiireelliset matalan tason hälytykset.</li> <li>iOS-käyttöjärjestelmässä voit toimia seuraavasti:</li> <li>Siirry Asetuksiin, napauta Älä häiritse -kohtaa ja kytke se<br/>pois käytöstä.</li> </ul>                                                                                                    |
| Θ | Älä häiritse<br>-lupa         | <ul> <li>Sinun on sallittava Älä häiritse -lupa, jotta CGM-sovellus voi toimia. Älä häiritse -lupa varmistaa, että saat aina kiireellisen matalan tason hälytyksen ja tärkeät iCan-hälytykset, vaikka laittaisit puhelimesi kaikkein rajoittavimpaan Ålä häiritse -asetukseen.</li> <li>Android-käyttöjärjestelmässä voit toimia seuraavasti:</li> <li>Noudata sovelluksen ohjeita, tai siirry Asetuksiin, etsi Älä häiritse -lupa tai Älä häiritse -tilan sallitut sovellukset, valitse CGM-sovellus, napauta Älä häiritse -tilan sallitut sovellukset ja napauta sitten Salli.</li> </ul> |
|   | Alhaisen virran<br>tila       | <ul> <li>Alhaisen virran tila saattaa estää CGM-sovelluksen toimimisen taustalla.</li> <li>iOS-käyttöjärjestelmässä voit toimia seuraavasti:</li> <li>Siirry Asetuksiin, napauta kohtaa Akku ja kytke Alhaisen virran tila pois käytöstä.</li> </ul>                                                                                                    |
| ŧ | Virransäästötila              | <ul> <li>Android-käyttöjärjestelmässä voit toimia seuraavasti:</li> <li>Siirry Asetuksiin ja kytke Virransäästötila pois käytöstä tai valitse tietyissä puhelimissa korkein akun suorituskyky.</li> </ul>                                                                                                    |
| * | Laitteen<br>Bluetooth         | CGM-sovellus muodostaa Bluetooth-yhteyden lähettimeen.<br>Puhelimen Bluetooth on pidettävä käytössä, jotta saat<br>hälytyksiä ja anturituloksia.<br>Voit:<br>• Siirry Asetuksiin, etsi Bluetooth ja ota se käyttöön.                                                                                                    |
| * | Sovelluksen<br>Bluetooth-lupa | Apple edellyttää, että annat CGM-sovellukselle luvan käyttää<br>Bluetoothia. Sinun on sallittava Bluetooth-lupa, jotta CGM-<br>sovellus voi toimia.                                                                                                    |

|                | Salli ilmoitukse                     | <ul> <li>Ilmoitusten avulla saat hälytyksiä puhelimeesi. Jos CGM-<br/>sovelluksen ilmoitukset ovat pois käytöstä, et saa mitään<br/>hälytyksiä. Suosittelemme CGM-sovelluksen ilmoitusten<br/>ottamista käyttöön. iOS 15- ja sitä uudemmissa iOS-<br/>t käyttöjärjestelmissä älä lisää sovellusta ajastettuun<br/>yhteenvetoon.</li> <li>Voit:</li> <li>Siirry Asetuksiin, valitse CGM-sovellus, napauta Ilmoitukset<br/>ja ota Salli ilmoitukset käyttöön.</li> </ul>                                                                                                    |
|----------------|--------------------------------------|----------------------------------------------------------------------------------------------------|
| (((1)))        | Sovelluksen<br>päivitys<br>taustalla | <ul> <li>Sovelluksen päivitys taustalla mahdollistaa CGM-sovelluksen<br/>jatkuvan käytön taustalla. Jos sovelluksen päivitys taustalla on<br/>pois käytöstä, CGM-sovelluksen hälytykset voivat viivästyä.<br/>Voit:</li> <li>Siirry Asetuksiin, etsi CGM-sovellus ja ota Sovelluksen<br/>päivitys taustalla -asetus käyttöön.</li> </ul>                                                                                                    |
| 0              | Keskity-tila                         | <ul> <li>iOS 15- ja sitä uudemmissa iOS-käyttöjärjestelmissä Keskity-<br/>tila hiljentää valittujen sovellusten hälytykset ja ilmoitukset.<br/>Jos lisäät CGM-sovelluksen johonkin Keskity-tilaan, iCan-<br/>sovelluksen hälytykset voivat viivästyä. Voit:</li> <li>Älä käytä Keskity-tiloja,</li> <li>iOS-käyttöjärjestelmässä siirry Asetuksiin, etsi Keskity,<br/>valitse Keskity-tila, lisää CGM-sovellus sallituksi<br/>sovellukseksi ja toista se jokaiselle Keskity-tilalle,</li> <li>Android-käyttöjärjestelmässä siirry Asetuksiin, etsi<br/>Digitaalinen hyvinvointi ja varmista, että CGM-sovellus ei<br/>ole häiritsevien sovellusten luettelossa.</li> </ul> |
| Sijaintitiedot |                                      | <ul> <li>Sijaintitietojen on oltava käytössä, jotta voit käyttää<br/>Bluetoothia. Jos Sijaintitiedot eivät ole käytössä, et saa<br/>hälytyksiä etkä anturituloksia.</li> <li>Kunkin asetuksen sijainti voi vaihdella iOS-version mukaan.<br/>Katso yksityiskohtaiset tiedot mobiililaitteesi käyttöohjeista.</li> <li>Android 10 ja uudempi: Siirry Asetuksiin, etsi CGM-sovellus,<br/>napauta Sijaintitietojen lupa ja valitse Salli koko ajan.</li> <li>Android 9 ja uudempi: Siirry Asetuksiin, etsi CGM-sovellus,<br/>napauta Sijaintitietojen lupa ja ota se käyttöön.</li> </ul>                                                                                     |

| Sovellustauko                                            | Android 10- ja sitä uudemmissa Android-käyttöjärjestelmissä<br>Tauko poistaa sovellukset tilapäisesti käytöstä. Tauko-<br>toiminnon käyttäminen CGM-sovelluksen kanssa pysäyttää<br>kaikki hälytykset ja anturitulokset. Voit:<br>Napauta CGM-sovelluksen kuvaketta työpöydällä tai<br>sovellusluettelosta ja napauta Soveltumaton sovellus.                                                          |
|----------------------------------------------------------|----------------------------------------------------------------------------------------------------|
| Varmista, että näyttölaitteesi<br>on yhdistetty verkkoon | Sisäänkirjautuminen, uuden tilin luominen ja lähettimen<br>laiteparin muodostaminen edellyttävät näyttölaitteiden<br>verkkoyhteyttä, muutoin et voi käyttää CGM-järjestelmää,<br>mikä voi aiheuttaa hoidon viivästymisen.<br>Glukoositietojen jakaminen muille edellyttää myös, että<br>näyttölaitteesi on yhdistetty verkkoon, muutoin et voi jakaa<br>tietoja, mikä voi aiheuttaa haittatilanteita. |

**Huomaa:** Asentamisen aikana on oltava vakaa internetyhteys. Tietoverkkoon tehdyt muutokset (mukaan lukien verkon kokoonpano, muiden laitteiden liittäminen tai irrottaminen tai iCan CGM:n päivittäminen) voivat aiheuttaa uusia riskejä, jotka vaativat lisäanalyysia.

#### C.4. Järjestelmän hävittäminen

Eri alueilla on erilaiset vaatimukset elektroniikan (lähetin) ja veren tai muiden ruumiinnesteiden kanssa kosketuksiin joutuneiden osien (anturi) hävittämiselle. Noudata alueesi paikallisia jätehuoltovaatimuksia.
# Liite D: Tekniset tiedot

## D.1. Laitteen suorituskykyominaisuudet

#### Yhteenveto

Sinocare on arvioinut iCan CGM -järjestelmän suoritusta kahdella kliinisellä tutkimuksella. Näihin tutkimuksiin osallistui 60 (vähintään 18-vuotiaita) aikuista sekä 78 lasta ja nuorta (paino vähintään 10,0 kg ja ikä 2–17 vuotta). Kaikilla osallistujilla oli tyypin 1 tai tyypin 2 diabetes. Osallistujat käyttivät laitetta enintään 15 päivän ajan vatsan alueella.

Jokainen osallistuja kävi vähintään yhdessä kliinisessä tutkimuskäynnissä 15 päivän käyttöjakson alussa (päivä 2), keskivaiheilla (päivät 7–9) tai lopussa (päivä 15), jolloin heidän laskimoverensokerinsa mitattiin 15 minuutin välein laboratoriolaitteella YSI 2900D Biochemistry Analyzer (aikuiset) ja EKF Biosen C-Line -glukoosin ja laktaatin mittauslaitteilla (lapset) viitteenä käytettyinä menetelminä. iCan CGM -järjestelmää verrattiin laboratorion viitejärjestelmään, jotta voitiin arvioida glukoosiarvojen tarkkuus yli 2vuotiaiden osallistujien kohdalla.

#### Tarkkuus

Jatkuvan glukoosinseurantajärjestelmän iCan CGM tarkkuus on esitetty alla olevassa taulukossa. Keskimääräinen ARD (prosenttikeskiarvo absoluuttisesta virheestä verrattuna viitelaitteeseen) osoittaa, kuinka kaukana glukoosianturin lukema on keskimäärin todellisesta glukoosilukemasta.

iCan CGM -laitteella aikuisten keskimääräinen ADR on 8,71 %, mikä tarkoittaa, että laitteen lukema voi olla keskimäärin 8,71 % matalampi tai korkeampi kuin käyttäjän verensokeri. Jos esimerkiksi käyttäjän verensokeri on 15,0 mmol/L, anturin lukema voi olla keskimäärin 1,4 mmol/L matalampi tai korkeampi.

| Suorituskykymittarit* | Aikuinen | Lapsi                                                            | Huomautukset                                                                                                    |
|-----------------------|----------|------------------------------------------------------------------|----------------------------------------------------------------------------------------------------|
| Kokonaistarkkuus      | 8,71 %   | Vasen<br>vatsa-alue:<br>8,30 %<br>Oikea<br>vatsa-alue:<br>8,89 % | Keskimääräinen absoluuttinen<br>suhteellinen ero (MARD) verrattuna<br>glukoosilukema-alueeseen<br>2,0–25,0 mmol/L.                                                                                                    |
| Kliininen tarkkuus    | 100 %    | 100 %                                                            | Virheasteikon (CEG) vyöhykkeelle<br>A osuvien lukemien prosenttiosuus<br>(% CEG Zone A+B).<br>Vyöhykkeelle A ja B osuvien<br>glukoosilukemien katsotaan olevan<br>kliinisesti hyväksyttäviä, kun taas<br>vyöhykkeiden A ja B ulkopuolelle<br>osuvien lukemien kliininen tulos voi<br>olla negatiivinen. |

\* Viitearvo perustuu YSI-verensokerianalysaattorilla (Yellow Springs Instrument) mitattuihin laskimoveriplasmassa oleviin glukoosiarvoihin.

#### Mahdolliset kliiniset hyödyt

#### Joitakin mahdollisia hyötyjä iCan CGM-järjestelmän käytöstä:

- Auttaa glykeemisen kontrollin hallinnassa.
  - iCan CGM -järjestelmä auttaa tekemään hoitopäätöksiä ilman sormenpäätestiä,
  - Hypoglykemia- ja hyperglykemiahälytykset, kuten matalan glukoosin hälytys ja korkean glukoosin hälytys sekä nopeasti laskevan glukoosin hälytys ja nopeasti nousevan glukoosin hälytys, auttavat hallinnoimaan glukoositasoa.
- Voi auttaa parantamaan diabeteksen hallintaa.
  - Glukoositrendit, verensokerikaaviot ja 15 päivän verensokeriraportit auttavat diabeteksen itseohjauksessa,
  - Glukoositietojan jakaminen hoitajien ja terveydenhuollon ammattilaisten kanssa iCan CGM -sovelluksen kautta.

# **D.2.** Tuotetiedot

| Anturi                                           |                                        |  |
|--------------------------------------------------|----------------------------------------|--|
| Anturin mittaaman glukoosin<br>määritysmenetelmä | Amperometrinen sähkökemiallinen anturi |  |
| Anturin mittaamien<br>glukoositulosten alue      | 2,0 – 25,0 mmol/L                      |  |
| Anturin käyttöikä                                | Jopa 15 päivää                         |  |
| Säilyvyysaika                                    | Jopa 18 kuukautta                      |  |
| Säilytys- ja kuljetuslämpötila                   | 2–30 °C (36–86 °F)                     |  |
| Säilytys- ja kuljetuskosteus                     | 10–90 % Suhteellinen kosteus           |  |
| Käyttölämpötila                                  | 10-42 °C (50-108 °F)                   |  |
| Käyttökosteus                                    | 10–90 % Suhteellinen kosteus           |  |
| Sovellettu osa                                   | Tyypin BF sovellettu osa               |  |

| Lähetin                        |                                                                           |  |
|--------------------------------|---------------------------------------------------------------------------|--|
| Lähettimen paristotyyppi       | 1 ei-huollettava, ei-ladattava nappiparisto lähettimen sisällä, DC 1,5 V. |  |
| Sovellettu osa                 | Tyypin BF sovellettu osa                                                  |  |
| Toimintatila                   | Jatkuva toiminta                                                          |  |
| Lähetystaajuus                 | 2,402 GHz–2,480 GHz                                                       |  |
| Kaistanleveys                  | 1,06 MHz                                                                  |  |
| Suurin lähtöteho               | 4,99 dBm                                                                  |  |
| Modulaatio                     | Gaussin taajuussiirtokytkentä (GFSK)                                      |  |
| Tiedonsiirtoalue               | 6 metriä (20 jalkaa) esteettömästi                                        |  |
| Säilytys- ja kuljetuslämpötila | 2–30 °C (36–86 °F)                                                        |  |
| Säilytys- ja kuljetuskosteus   | 10–90 % Suhteellinen kosteus                                              |  |

| Käyttölämpötila | 10–42 °C (50–108 °F).<br>VAROITUS : Kun lähetintä käytetään yli 41 °C:n<br>(106 °F) ilmalämpötilassa, lähettimen lämpötila voi<br>nousta jopa 42,7 °C:n (109 °F) lämpötilaan. |  |
|-----------------|----------------------------------------------------------------------------------------------------|--|
| Käyttökosteus   | 10–90 % Suhteellinen kosteus                                                                                                    |  |
| Ilmapaine       | 700–1060 hPa                                                                                                    |  |
| Säilyvyysaika   | Jopa 18 kuukautta                                                                                                    |  |
| Julkaisuversio  | V01                                                                                                    |  |

#### iCan CGM -sovelluksen toimintaympäristön vähimmäisvaatimukset:

| Alusta                | Android 8.1 ja uudempi, iOS 14.1 ja uudempi                                              |  |
|-----------------------|------------------------------------------------------------------------------------------|--|
| Bluetooth-versio      | Bluetooth 5.0                                                                            |  |
| Muisti                | 1 Gt tai enemmän                                                                         |  |
| CPU                   | Päätaajuus 1,4 GHz tai enemmän                                                           |  |
| Näyttö                | Vähintään 12 cm (4,7 tuumaa)                                                             |  |
| Resoluutio            | Vähintään 1280*720                                                                       |  |
| Tallennuskapasiteetti | Vähintään 500 Mt                                                                         |  |
| Verkko                | WLAN (langaton lähiverkko) tai matkapuhelinverkko<br>(4G ja yli) sekä Bluetooth-toiminto |  |

Huomaa: Asentamisen aikana on oltava vakaa internetyhteys. Yhteyden muodostaminen tietoverkkoon sekä muihin laitteisiin voi aiheuttaa aiemmin tunnistamattomia RISKITEKIJÖITÄ, kuten luvattoman pääsyn, haittaohjelmia ja viruksia, tietomurtoja jne. Jos tunnistat tällaisia riskeja, kun käytät iCan CGM -järjestelmää verkkoyhteydellä, lopeta sovelluksen käyttö ja ota yhteyttä asiakastukeen.

# D.3. Langattoman viestinnän laatu

Bluetooth Low Energyä käyttävän iCan CGM -järjestelmän langattoman viestinnän laatu varmistetaan 6 metrin tehollisella, esteettömällä alueella iCan-lähettimen ja laiteparina olevan näyttölaitteen välillä säännöllisin 3 minuutin välein. Jos yhteys katkeaa lähettimen ja näyttölaitteen välillä, kaikki puuttuvat paketit (enintään 360 tuntia) lähetetään lähettimestä kun vhtevs muodostetaan nävttölaitteeseen. uudelleen. iCan CGM -järjestelmä on suunniteltu vastaanottamaan radiotaajuusviestintää vain tunnistetuista ja laiteparina olevista näyttölaitteista.

## D.4. Turvatoimenpiteet

iCan CGM-järjestelmä on suunniteltu lähettimen ja määrättyjen näyttölaitteiden väliseen tiedonsiirtoon alan standardien BLE-protokollien mukaisesti. Se ei hyväksy radiotaajuusviestintää millään muulla protokollalla, mukaan lukien perinteiset Bluetooth-viestintäprotokollat.

BLE-yhteyden tarjoaman turvallisuuden lisäksi iCan-lähettimen ja mobiilisovellusten välinen tiedonsiirto on suojattu lisäturvatasoilla ja turvallisuuden lieventämistoimilla, joissa käytetään salattua ja suojattua tietomuotoa. Tämä tietomuoto sisältää erilaisia menetelmiä tietojen eheyden tarkistamiseksi ja mahdollisten tietojen väärentämistapausten havaitsemiseksi. Vaikka tietomuoto on suojattu, tämän suojatun tietomuodon eri osissa käytetään alan standardien mukaisia salausprotokollia (esim. RSA ja AES).

Ellei asetusta ole poistettu käytöstä, iCan-mobiilisovellus kommunikoi säännöllisesti paikallisten palvelimien kanssa. CGM-sovelluksen ja paikallisten palvelimien välinen tiedonsiirto on suojattu useilla mekanismeilla, jotka on suunniteltu suojaamaan tietojen korruptoitumiselta. Tämä sisältää alan standardin mukaisen JWT-tokeniin perustuvan todennuksen ja valtuutuksen. Kaikki tällainen viestintä tapahtuu yksinomaan salattua tietoväylää pitkin käyttäen alan standardin mukaista SSL-muotoa. Otamme yksityisyyteesi vakavasti ja tarjoamme kaikille käyttäjillemme maailmanlaajuisesti kaikki yleisen tietosuoja-asetuksen mukaiset oikeudet.

Valmistajan älylaitteelle asettamien rajoitusten ja turvatoimien poistaminen. Poistaminen aiheuttaa turvallisuusriskin, ja tietosi voivat altistua riskeille.

**VAROITUS:** Älä asenna iCan CGM -sovellusta jailbreakattuun (Apple) tai rootattuun (Android) älylaitteeseen. Se ei toimi kunnolla.

## D.5. Ohjeet ja valmistajan ilmoitus - Sähkömagneettiset päästöt

| Immuniteettitesti | Lähettimen vaatimustenmukaisuuden taso                                                                                                    |
|-------------------|----------------------------------------------------------------------------------------------------|
| 2014/53/UE RED    | Direktiivin 2014/53/EU RED artiklan 3.1 olennaisten<br>vaatimusten, eli alakohdan a terveyden suojelu, artiklan 3.1<br>alakohdan b riittävä sähkömagneettinen yhteensopivuus ja<br>artiklan 3.2 taajuuksien tehokas käyttö mukainen. |

EU-vaatimustenmukaisuusvakuutuksen täydellinen teksti on saatavilla osoitteessa: www.red.menarinidiagnostics.com.

## D.6. Ohjeet ja valmistajan ilmoitus - Sähkömagneettinen häiriönsieto

Lähetin on tarkoitettu käytettäväksi seuraavassa taulukossa määritellyssä sähkömagneettisessa ympäristössä. Asiakkaan tai lähettimen käyttäjän on varmistettava, että lähetintä käytetään tällaisessa ympäristössä.

| Immuniteettitesti                                 | Lähettimen vaatimustenmukaisuuden taso         |
|---------------------------------------------------|------------------------------------------------|
| Sähköstaattinen purkaus<br>(ESD) IEC 61000-4-2    | ± 8 kV kosketus<br>± 15 kV ilma                |
| Magneettikenttä (50 Hz ja<br>60 Hz) IEC 61000-4-8 | 30 A/m                                         |
| Säteilykenttien häiriöt IEC 61000-4-3             | 10 V/m taajuudella 80–2700 MHz (AM-modulaatio) |

Sähkömagneettisia häiriöitä voi silti esiintyä kotihoitoympäristössä, koska EMC-ympäristön hallintaa ei voida taata. Häiriötilanteen voi tunnistaa CGM-tulosaukoista tai laajoista virheistä. Käyttäjää kehotetaan yrittämään lieventää näitä vaikutuksia jollakin seuraavista toimenpiteistä:

Jos oireesi eivät vastaa CGM-tuloksia, käytä verensokerimittaria hoitopäätöksien tekemiseen. Jos CGM-tuloksesi eivät johdonmukaisesti vastaa oireitasi tai verensokerimittarin arvoja, keskustele terveydenhuollon ammattilaisen kanssa siitä, miten sinun pitäisi käyttää iCan CGM -järjestelmää diabeteksen hallinnassa. Terveydenhuollon ammattilainen voi auttaa sinua päättämään, miten käytät tätä laitetta parhaiten.

## D.7. iCan ACCESS- ja iCan REACH -sovellusten turvallisuusselosteet

iCan ACCESS -sovelluksen avulla voit lähettää anturitietosi sovelluksestasi hoitokumppanisi älylaitteisiin (iCan REACH -sovellus). iCan REACH -sovelluksen tiedot ovat aina vanhempia kuin omassa sovelluksessasi olevat tiedot. iCan REACH -sovelluksen tietoja ei ole tarkoitettu käytettäväksi hoitopäätöksiin tai analyyseihin.

# Liite E: Symbolit

| Symboli   | Kuvaus                                                                                                    |
|-----------|----------------------------------------------------------------------------------------------------|
|           | Valmistaja                                                                                                    |
| EC REP    | Valtuutettu edustaja Euroopan yhteisössä                                                                                                    |
| UK REP    | Yhdistyneen kuningaskunnan vastuuhenkilö                                                                                                    |
| CH REP    | Sveitsin valtuutettu edustaja                                                                                                    |
|           | Valmistuspäivämäärä                                                                                                    |
|           | Viimeinen käyttöpäivämäärä                                                                                                    |
| SN        | Sarjanumero                                                                                                    |
| LOT       | Eräkoodi                                                                                                    |
| IP28      | IP28: Suojattu sormien ja yli 12,5 millimetrin kokoisten esineiden<br>kosketukselta. Suojattu pitkäaikaiselta upottamiselta tiettyyn paineeseen<br>asti. |
| Ŕ         | Tyypin BF sovellettu osa                                                                                                    |
| REF       | Luettelonumero                                                                                                    |
| STERILE R | Steriloitu säteilyttämällä                                                                                                    |

| $\bigcirc$ | Yhden steriilin esteen järjestelmä                                                                                                    |
|------------|----------------------------------------------------------------------------------------------------|
|            | Lämpötilarajoitus                                                                                                    |
| <u>%</u>   | Kosteusrajoitus                                                                                                    |
|            | EI MK-TURVALLINEN                                                                                                    |
| $\otimes$  | Älä käytä uudelleen                                                                                                    |
|            | Älä käytä, jos pakkaus on vahingoittunut                                                                                                    |
| X          | Tätä tuotetta ei saa hävittää kunnallisen jätteenkeräyksen kautta.<br>Sähkö- ja elektroniikkalaiteromun erilliskeräystä edellytetään<br>Euroopan unionin direktiivin 2012/19/EY mukaisesti. Ota yhteyttä<br>valmistajaan saadaksesi lisätietoja. |
|            | Varoitus                                                                                                    |
| Ĩ          | Tutustu elektronisiin käyttöohjeisiin                                                                                                    |
|            | Jakelija                                                                                                    |

| ×              | Pidä poissa suorasta auringonvalosta                                                                                                    |  |  |
|----------------|----------------------------------------------------------------------------------------------------|--|--|
| Ť              | Pidä kuivana                                                                                                    |  |  |
| *              | Bluetooth                                                                                                    |  |  |
| <b>CE</b> 0197 | Tämä symboli osoittaa, että CGM on saanut eurooppalaisen teknisen vaatimustenmukaisuuden direktiivin (EU) 2017/745 mukaisesti.               |  |  |
| MD             | Lääkinnällinen laite                                                                                                    |  |  |
| UDI            | Ilmaisee operaattorin, joka sisältää yksilöllisen laitetunnisteen tiedot                                                                     |  |  |
| MR             | Tuote, joka aiheuttaa potilaalle, hoitohenkilökunnalle tai muille MK-<br>ympäristössä oleville henkilöille riskejä, joita ei voida hyväksyä. |  |  |
|                | Noudata käyttöohjeita                                                                                                    |  |  |
|                | Maahantuoja                                                                                                    |  |  |

| Tuot                | teen osa                                   | Symboli   | Kuvaus                                          | Lajiteltu jätekeräys |
|---------------------|--------------------------------------------|-----------|-------------------------------------------------|----------------------|
| Pahvilaati          | kko                                        |           | Kierrätettävä<br>Aaltopahviton<br>kuitulevy     | Paperinkeräys        |
| Käyttöohj           | eet                                        | PAP       | Kierrätettävä paperi                            | Paperinkeräys        |
| Anturi -<br>pakkaus | Valkoinen<br>tiiviste                      | A<br>HDPE | HDPE<br>(Suuren tiheyden<br>polyeteeni, Tyvek®) | Muovinkeräys         |
|                     | Lämpömuovattu<br>läpinäkyvä<br>muovikotelo | OTHER     | Muu muovi (PETG)                                | Muovinkeräys         |

Noudata paikallisia määräyksiä jätehuollosta tai pakkausmateriaalien oikeasta kierrätyksestä.

Lisätietoja tuotteiden pakkausmateriaalien tunnistamisesta löydät myös osoitteesta: www.packagingwaste.menarinidiagnostics.it

# Liite F: Hälytykset, värinähälytykset ja äänet F.1 Glukoosihälytykset

| Näyttö                                                                                                    | Kuvaus                                                                                                    |
|----------------------------------------------------------------------------------------------------|----------------------------------------------------------------------------------------------------|
|                                                                                                    | Ilmoittaa, kun tulos on alle oletusarvoisen matalan<br>glukoositason (oletusarvo on 3,1 mmol/L).                   |
| Contract of the contract of the contract of th | Nousevan arvon hälytys.<br>Ilmoittaa, kun glukoositulos on korkean hälytystason<br>yläpuolella ja nousee nopeasti. |
|                                                                                                    | Laskevan arvon hälytys.<br>Ilmoittaa, kun glukoositulos on matalan hälytystason<br>alapuolella ja laskee nopeasti. |

| X () Korkean glukoosin hälytys > | Ilmoittaa, kun glukoositulos on korkean hälytystason<br>yläpuolella.                    |
|----------------------------------|-----------------------------------------------------------------------------------------|
| X I MATALAN glukoosin hälytys    | Ilmoittaa, kun glukoositulos on matalan hälytystason<br>alapuolella.                    |
|                                  | Ilmoittaa, kun glukoositulos on tulosalueen<br>yläpuolella (oletusarvo on 25,0 mmol/L). |
|                                  | Ilmoittaa, kun glukoositulos on tulosalueen<br>alapuolella (oletusarvo on 2,0 mmol/L).  |

# F.2 Järjestelmähälytykset

| Näyttö                                                                                                    | Kuvaus                                                                                                    |
|----------------------------------------------------------------------------------------------------|----------------------------------------------------------------------------------------------------|
| Bluetooth-yhteys katkaistu                                                                                                    | Ilmoittaa, kun lähettimen ja mobiililaitteen Bluetooth-<br>yhteys on katkennut                                                                 |
| Laiteparin muodostaminen<br>ei onnistunut<br>1. varnista, että laiteen kokoonpano<br>noikea.<br>2. Pidä alylaite 6 metrin etäisyydellä<br>lähettimestä.<br>Takaisin skannaukseen | Kun QR-koodin skannaus on valmis, älypuhelin ja<br>lähetin yhdistyvät automaattisesti. Ilmoitta, jos yhteys<br>on katkennut 3 minuutin ajaksi. |
| imes ( ) Alhaisen paristovarauksen muistutus $	imes$                                                                                                    | Lähettimen alhaisen paristovarauksen hälytys                                                                                                   |

# F.3 Poikkeavuushälytys

| Näyttö                                                                                                    | Kuvaus                                                                                                    |
|----------------------------------------------------------------------------------------------------|----------------------------------------------------------------------------------------------------|
| Ei anturilukemia<br>Et saa hälytyksiä, hälytyksiä tai<br>anturin glukoosilukemia, ennen kuin<br>vaihdat anturin. Poista tämä anturi ja<br>vaihda tilalle uusi anturi.<br>Ota yhteyttä asiakaspalveluun<br>Anturin poisto-ohjeet<br>Sulje | Ilmoittaa, kun anturin lukemaa tai glukoosilukemaa ei<br>ole saatu vähään aikaan.<br>Vaihda se uuteen laitteesseen. Tai käytä<br>verensokerimittaria siirtymäkauden aikana.<br>Ota tarvittaessa yhteyttä terveydenhuollon<br>ammattilaiseen. |
| Laitteen poikkeavuuden muistutus<br>Laitteesi on epänormaali ja käyttökelvolon,<br>vaihda laite uuteen.Ota tarvittaessa<br>yhteyttä asiakaspalveluun.<br>Vahvista                                                                        | Ilmoittaa, kun anturi ei tuota sähköistä signaalia<br>vähään aikaan.<br>Vaihda se uuteen laitteeseen. Tai käytä<br>verensokerimittaria siirtymäkauden aikana.<br>Ota tarvittaessa yhteyttä terveydenhuollon<br>ammattilaiseen.               |
| Anturin poikkeavuuden<br>muistutus-A<br>Laiteesi anturissa on havaittu poikkeama.<br>Tarkista, onko anturi asetettu kunnolla, tai<br>ota yhteyttä asiakaspalveluun saadaksesi<br>apua.<br>Ota yhteyttä asiakaspalveluun<br>Sulje         | Ilmoittaa, kun anturi ei pysty tuottamaan sähköistä<br>signaalia jonkin aikaa anturin lämmitysjakson<br>aikana.                                                                                                    |

| Anturin poikkeavuuden<br>muistutus-B<br>Anturissasi on tapahtunut virhe. Tarkista,<br>onko anturi irronnut. Tämä anturi on<br>mahdollisesti vaihdettava.<br>Ota yhteyttä asiakaspalveluun<br>Sulje                                                                                                    | Ilmoittaa, kun anturi tuottaa epänormaalia sähköistä<br>signaalia jonkin aikaa anturin lämmitysjakson<br>aikana. |
|----------------------------------------------------------------------------------------------------|----------------------------------------------------------------------------------------------------|
| Anturin poikkeavuuden muistutus-C   Laitteesi anturi on havainnut epätavallisen matalan anvon. Varmista asia sormenpäästä tehtävällä verensokerimiteila. Jos glukoosilukemissa on edelleen merkittävä ero, harkitse anturin vaihtamista uuteen.   Ota yhteyttä asiakaspalveluun   Anturin poisto-ohjeet   Sulje                      | Ilmoittaa, kun anturi tuottaa epänormaalin matalan<br>arvon.                                                     |
| Anturin poikkeavuuden<br>muistutus-D<br>Laiteesi antui on havainnut epätavallisen<br>korkean arvon. Varmista asia sormenpäästä<br>tehtävällä verensokerimitatusella. Jos<br>glukoosilukemissa on edelleen merkittävä<br>ero, harkitse anturin vaihtamista uuteen.<br>Ota yhteyttä asiakaspalveluun<br>Anturin poisto-ohjeet<br>Sulje | Ilmoittaa, kun anturi tuottaa epänormaalin korkean<br>arvon.                                                     |

| Anturin käynnistys<br>epäonnistui<br>Älä poista anturia. Yhtä skannata<br>OR-koodi uudelleen tai syötä sarjanumero<br>manuaalisesti.<br>Vahvista | Anturin käynnistyspoikkeaman varoitus |
|----------------------------------------------------------------------------------------------------|---------------------------------------|
| Lämpötilahälytys<br>Laitteen käyttölämpötila on alarajan<br>alaupoiella. Käytä sitä laitteen vaaditulla<br>lämpötila-alueella.<br>Vahvista       | Matalan käyttölämpötilan hälytys      |
| Lämpötilahälytys<br>Laitteen käyttölämpötila on ylärajan<br>yläpuolella. Käytä sitä laitteen vaaditulla<br>lämpötila-alueella.<br>Vahvista       | Korkean käyttölämpötilan hälytys      |

## Sanasto

#### Verensokerimittari

Laite, jota käytetään veren glukoositasojen mittaamiseen.

#### Verensokeritulos

Veren glukoosipitoisuus, joka mitataan joko milligrammoina glukoosia desilitrassa verta (mg/dL) tai millimooleina glukoosia litrassa verta (mmol/L).

## Jatkuva glukoosinseurantajärjestelmä (CGM)

CGM-järjestelmässä käytetään pientä anturia, joka asetetaan ihon alle ja joka mittaa glukoosin määrää ihon sisällä olevassa nesteessä, jota kutsutaan kudosnesteeksi. Nämä glukoositulokset lähetetään sitten sovellukseen, jossa ne näytetään glukoositasoina ja pitkän aikavälin glukoosikehityssuuntina.

## Hyperglykemia

Veren korkeat glukoositasot, joka tunnetaan myös nimellä korkea verensokeri. Hoitamattomana hyperglykemia voi johtaa vakaviin komplikaatioihin. Keskustele terveydenhuollon ammattilaisen kanssa korkean glukoositasosi määrittämiseksi.

#### Hypoglykemia

Veren matalat glukoositasot, joka tunnetaan myös nimellä matala verensokeri. Hoitamattomana hypoglykemia voi johtaa vakaviin komplikaatioihin. Keskustele terveydenhuollon ammattilaisen kanssa matalan glukoositasosi määrittämiseksi.

#### Kudosneste

Kehon kaikkia soluja ympäröivä neste.

#### Insuliini

Haiman tuottama hormoni, joka säätelee glukoosin ja muiden ravintoaineiden aineenvaihduntaa. Terveydenhuollon ammattilainen voi määrätä insuliinipistoksia, jotka auttavat diabetesta sairastavia henkilöitä hallitsemaan glukoositasoja (sokeria), jos haima on vaurioitunut eikä tuota insuliinia.

#### Rajoitukset

Turvallisuuslauseke, jossa esitetään erityistilanteet, joissa iCan CGM -järjestelmää ei saa käyttää, koska se voi olla sinulle haitallista tai vahingoittaa järjestelmää.

#### mg/dL

Milligrammaa desilitrassa; yksi kahdesta verensokeripitoisuuden standardimittayksiköstä.

#### mmol/L

Millimoolia litrassa; yksi kahdesta verensokeripitoisuuden standardimittayk siköstä.

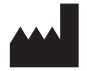

Changsha Sinocare Inc. 265 Guyuan Road, Hi-Tech Zone, Changsha, 410205, Hunan Province, P.R. China

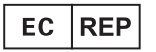

OBELIS S.A Bd. Général Wahis, 53 1030 Brussels, Belgium

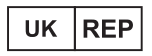

SUNGO Certification Company Limited 3<sup>rd</sup> floor, 70 Gracechurch Street, London. EC3V 0HR

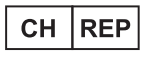

OBELIS SWISS GmbH Ruessenstrasse 12, 6340 Baar/ZG, Switzerland

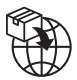

A.Menarini Diagnostics S.r.l. Via Sette Santi 3 50131 Firenze, Italy

# **CE**0197

GlucoMen<sup>®</sup> iCan CGM o3 Made in P.R. China

P/N: 36301919-A.2 Cod. 56063 - 04/25 - FI - Rev. 06/2025

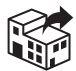

#### UK/REPUBLIC OF IRELAND/ NORTHERN IRELAND

A. MENARINI DIAGNOSTICS LTD 405 Wharfedale Road Wokingham - Berkshire RG41 5RA Tel. +44-1189-444100 GlucoMer® Careline (UK) 0800 243667 (Republic of Ireland) 1800 709903 (Northern Ireland) 0800 7837286 www.glucomen.com

#### IT

A. MENARINI DIAGNOSTICS S.r.I. Via Lungo L'Ema, 7 50012 Bagno a Ripoli (FI) - Italia Servizio Clienti 800 869110 www.menarinidiagnostics.it www.glucomen.com

#### ES

MENARINI DIAGNÓSTICOS S.A. Avenida del Maresme, 120 E-08918 Badalona - Barcelona (España) Tel. +34-935071000 Fax +34-932780215 Línea directa de atención al cliente: Tel. 900 301 334 / 93 507 10 44 www.menarinidiag.es www.glucomen.com

#### PT

MENARINI DIAGNÓSTICOS, LDA Quinta da Fonte Edifício D. Manuel I, 20 B, 2770-203 Paço de Arcos Lisboa - Portugal Tel. 00351.210.930.000 Linha de Apoio ao Utilizador: 800 200 468 www.glucomen.com

#### DE

A. MENARINI DIAGNOSTICS DEUTSCHLAND Division der BERLIN-CHEMIE AG Glienicker Weg 125 D-12489 Berlin Tel. 0800-45 82 66 36 (kostenlos) www.glucomen.de www.glucomen.ce

#### AT

A. MENARINI GmbH Pottendorfer Straße 25-27/3/1 A-1120 Wien Tel. 0800 252205 www.glucomen.at www.glucomen.com

#### FR

A. MENARINI DIAGNOSTICS France SASU 3-5, rue du Jura - BP 70531 F-94633 Rungis cedex Tel. +33 (0)1 56 34 69 10 www.glucomen.com

#### **BE/LU**

MENARINI BENELUX SA/NV DIVISION DIAGNOSTICS De Kleetlaan 3 1831 Diegem - Belgium Tel. 02/721.49.30 - 0800/99.009 Fax 02/721.50.49 www.glucomen.com

#### NL

MENARINI BENELUX S.A./N.V. De Kleetlaan 3 1831 Diegem - Belgium Tel. +31 (0)40 2082000 Tel. +32 (0)2 7215049 Customer Service: 0800-0225422 www.glucomen.com

#### EL

ΜΕΝΑΡΙΝΙ ΔΙΑΓΝΩΣΤΙΚΑ ΙΑΤΡΙΚΑ ΟΡΓΑΝΑ ΑΕΒΕ Λ. Βουλιαγμένης 575 16451 Αργυρούπολη - ΕΛΛΑΔΑ Τηλ. +30 210 9944950 Φαξ +30 210 9945029 Γραμμή Εξυπηρέτησης Διαβήτη: 801 11 44400 www.glucomen.com

#### SE/NO/DK/FI

A. MENARINI DIAGNOSTICS S.r.I. Italien filial (Sverige) Medeon Science Park Per Albin Hanssons Väg 41 214 32 Malmö - Sverige Tel. + 46 (0) 40-32 12 70 www.glucomen.com

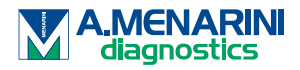